### Harnessing the Power of Civil Geometry

Ian Rosam – Director Product Management, Civil Engineering

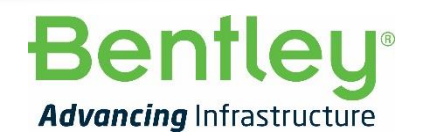

© 2020 Bentley Systems, Incorporated

# Description

Civil Geometry is a comprehensive collection of tools that when combined; empower you to easily define intelligent, updatable, and responsive alignments and other geometry.

Civil Geometry is also the core of Civil Cells.

During this session we will solve common geometry situations and explore how the Feature Definition Toggle Bar settings, Snaps, and Civil AccuDraw affect the geometry.

# **Communities**

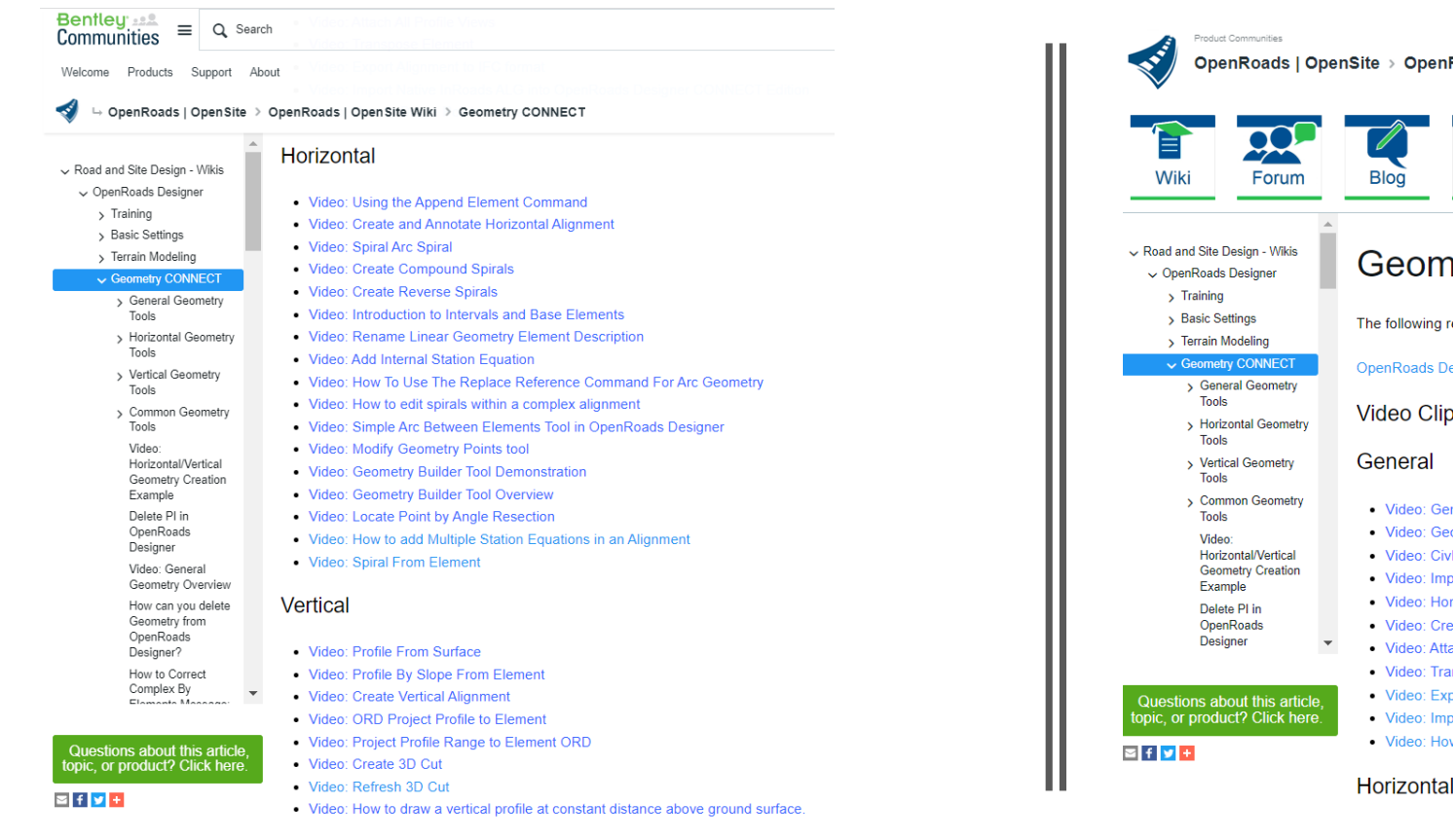

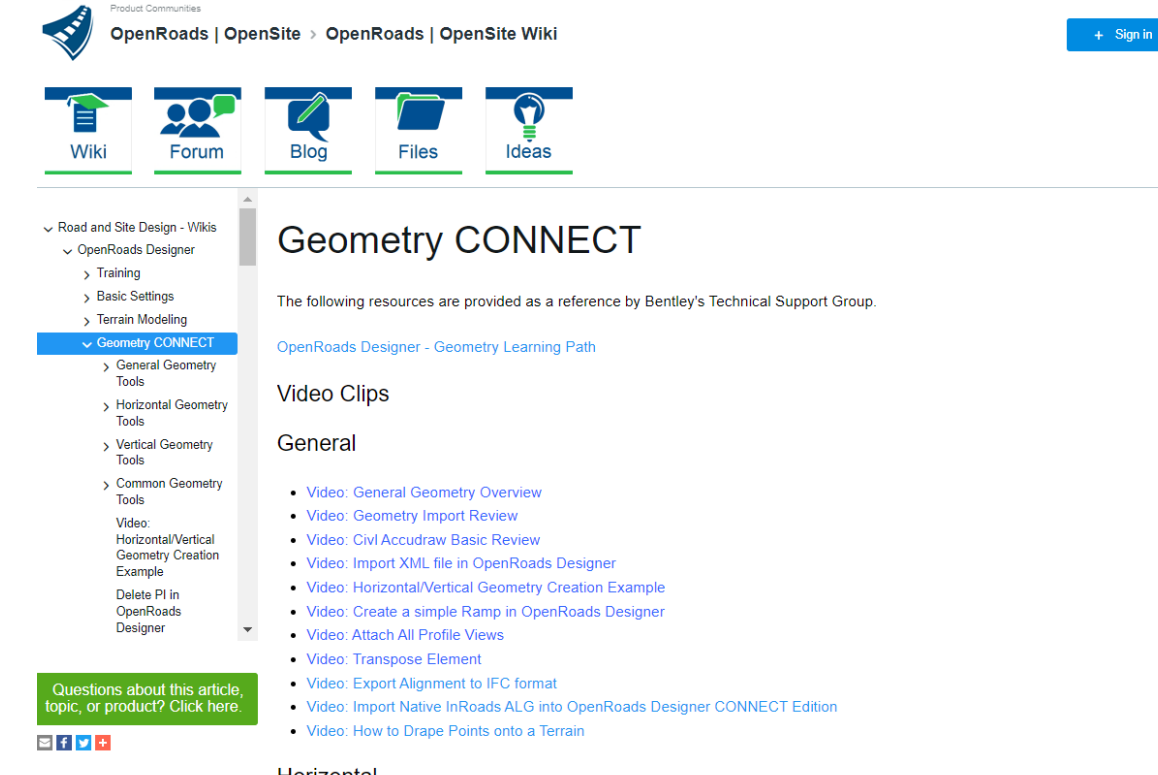

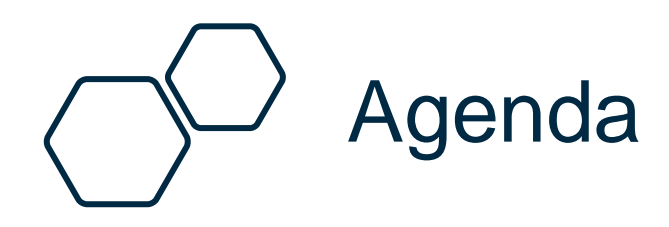

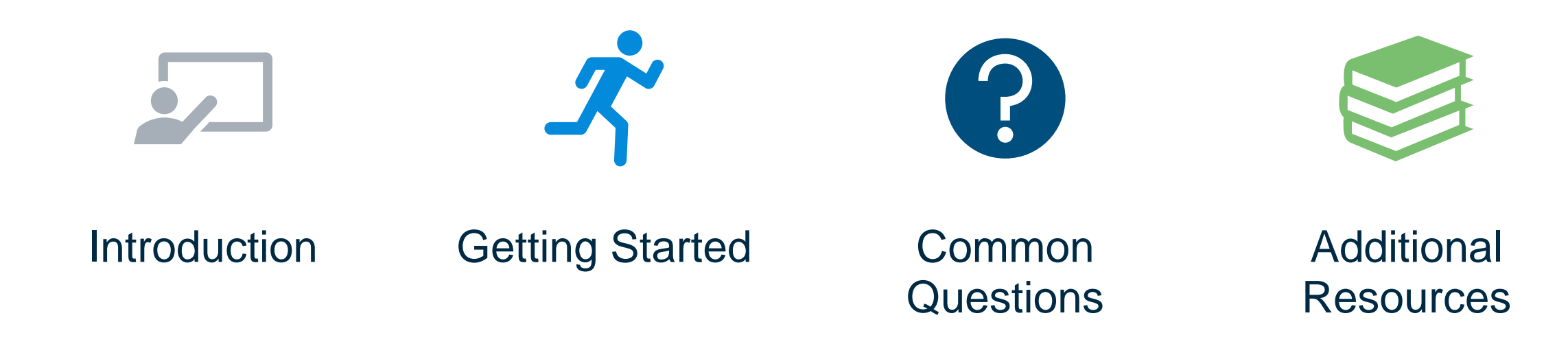

# Introduction

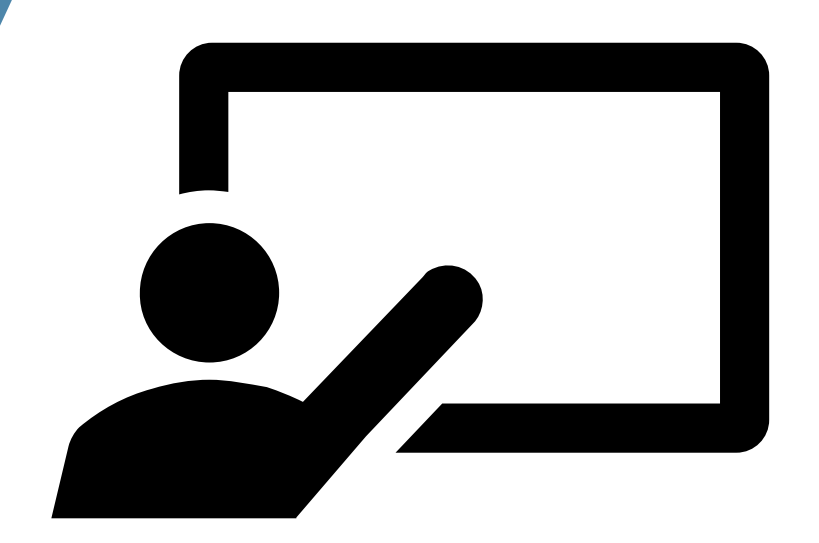

# Civil Geometry

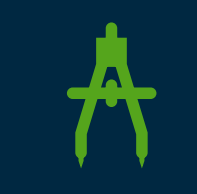

Geometric elements with added intelligence.

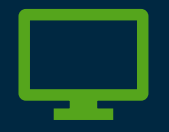

More than just CAD graphics

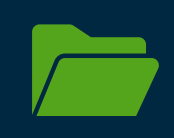

Geometric elements are stored and managed in the DGN file

Supports native civil geometry import : ALG, GPK, and FIL

Dentlei

### Design File Settings

- Angle Readout
- Civil Formatting
  - Coordinate Settings
  - Ratio Settings (Distance:Offset)
  - Station Settings
  - Radius Settings
  - Profile Settings
- Working Units

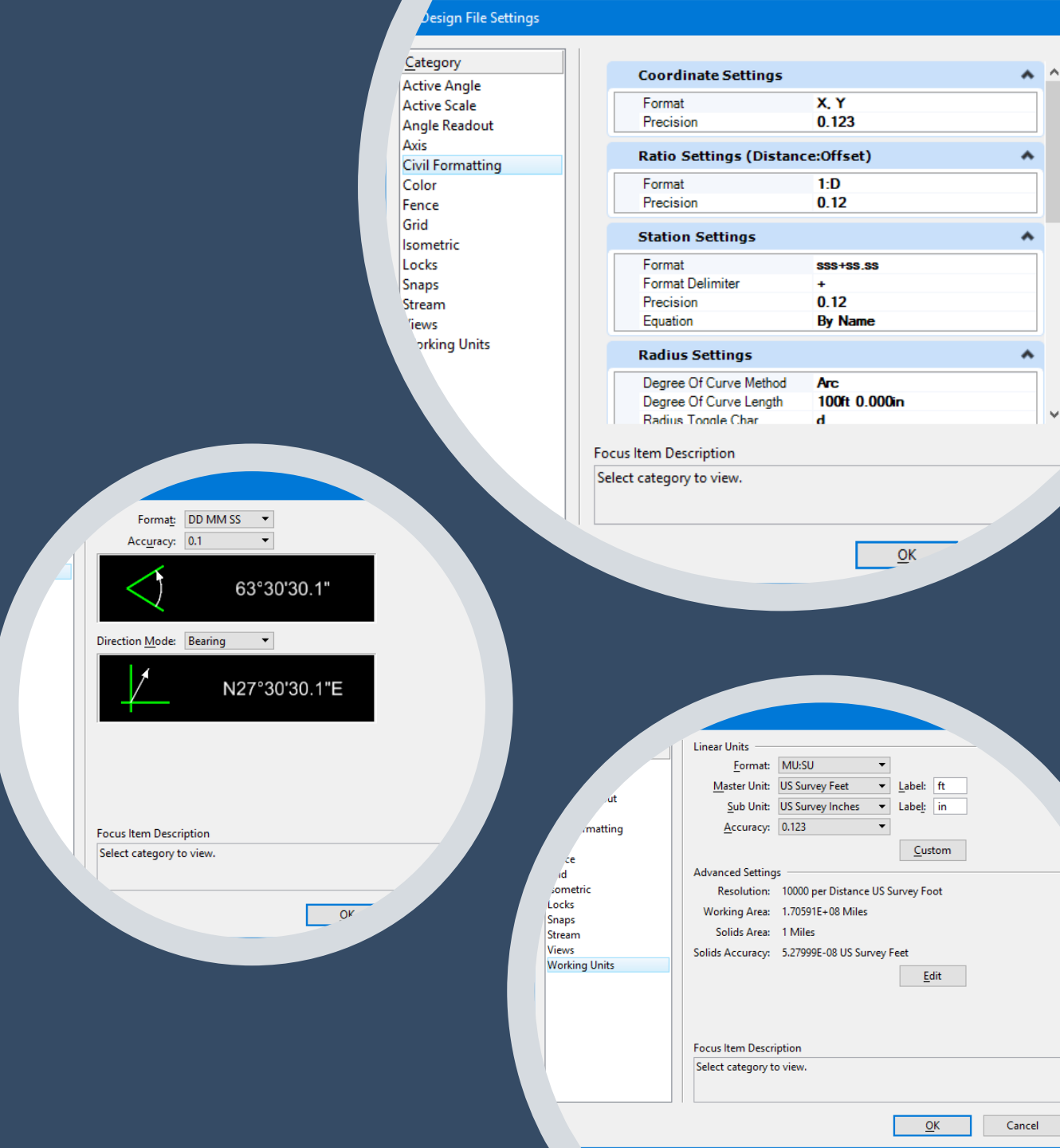

#### Preferences

#### • User-Definable

#### • View Options – Civil

- Manipulator Settings
- Superelevation Settings
- Survey Decorators
- Aquaplaning Settings
- Survey Locator
- Survey Min/Med/Max Ellipses
- Toggle Commands
- Drainage and Utilities

| ngs               |
|-------------------|
|                   |
| Jge               |
| and Feel          |
| se Wheel          |
| eration           |
| sition Mapping    |
| ster Manager      |
| aference          |
| ender             |
| ibbon             |
| pelling           |
| ags               |
| ext               |
| odate Settings    |
| w Options         |
| v Options - Civil |
|                   |

|      |      |        |         | •      |  |
|------|------|--------|---------|--------|--|
| 0.20 |      | CLOUDE | ar Inni | norial |  |
| vau  | ISDE | siurie |         | DELIO  |  |
|      |      |        | _       |        |  |
|      |      |        |         |        |  |

Name for Preferences: Default Preferences

| Manipulator Settings            |               | * |
|---------------------------------|---------------|---|
| Manipulator Size                | 10.0000       |   |
| Normal Color                    | [255, 128,0]  |   |
| Read-Only Color                 | [211,211,211] |   |
| Selected In Property Pane Color | [255,255,255] |   |
| Selected Color                  | [255, 165,0]  |   |
| Manipulator Font                | Arial         |   |
| Manipulator Font Scale          | 1.0000        |   |
| Manipulator Transparency        | 30.0000       |   |
| Use Shaded Manipulators         | True          |   |
| Superelevation Settings         |               | * |
| Survey Decorators               |               | * |
| Aquaplaning Settings            |               | * |
| Survey Locator                  |               | * |
| Survey Maximum Error Ellipse    |               | ~ |

Focus Item Description:

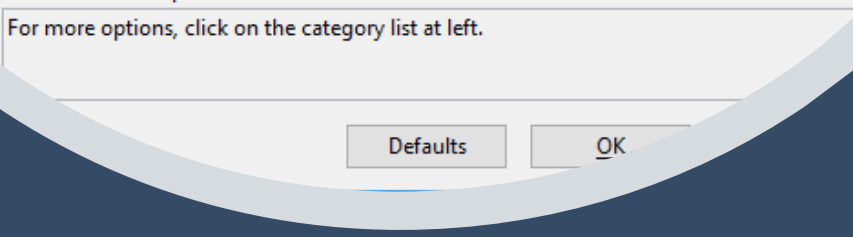

#### Bentley

### **On-Screen Prompts**

- All Civil Tools, accept inputs needed to create elements.
- Dynamic Feedback = better design decisions in less time.

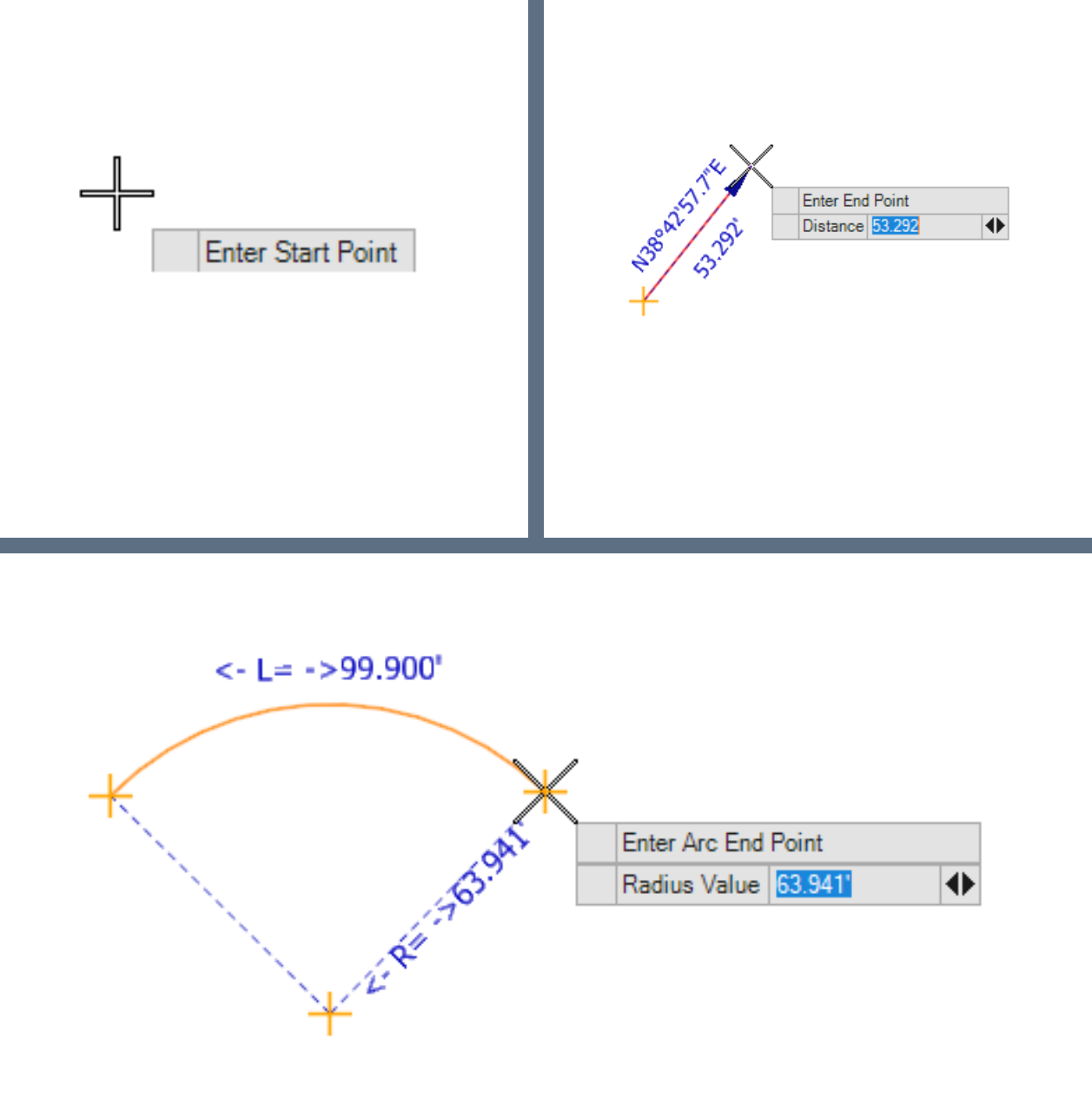

# Manipulators and Handlers

- Dynamically displayed on selection
- Applies to Civil Geometry elements
  - Text manipulators
  - Drag handles
  - Snap icons
  - Civil AccuDraw constraint

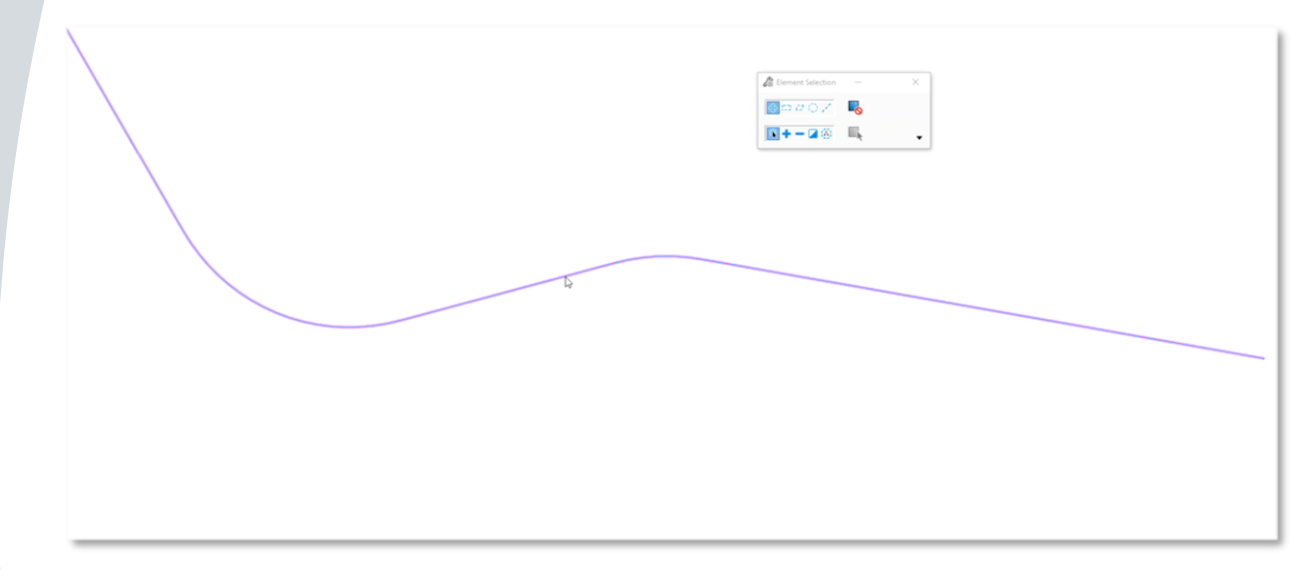

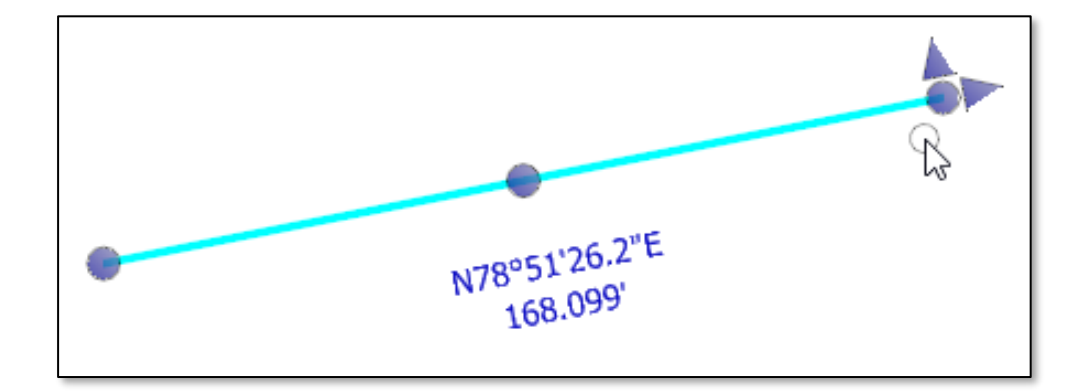

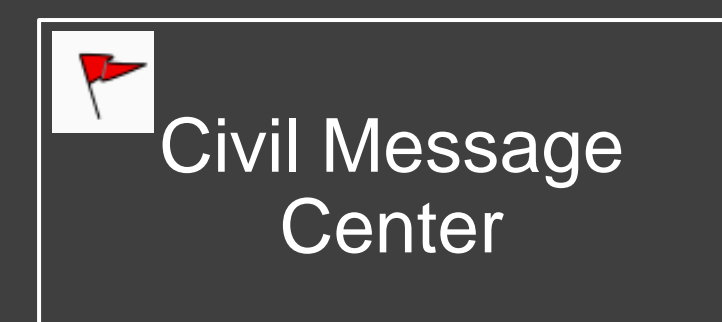

- Provides feedback on a variety of issues.
  - Errors in constructions
  - Design Standards
- Types of messages
  - MicroStation
  - Errors
  - Warnings
  - Messages

| 🛛 🗐 Civil Mes | sage Center                                 | - 🗆 ×                                                        |
|---------------|---------------------------------------------|--------------------------------------------------------------|
| Hide All 🛛 🖊  | 10 MicroStation 🛛 😵 0 Errors 🕅 🔥 5 Warnings | 🗘 0 Messages                                                 |
| Element       | Message                                     | Description                                                  |
| 🔥 Waming      | Maximum deflection with no curve exceeded   | Design Standard Value = 00°00'00'' Actual Value = 05°00'00'' |
| 🔥 Waming      | Maximum deflection with no curve exceeded   | Design Standard Value = 00°00'00'' Actual Value = 05°00'00'' |
| 🔥 Waming      | Tangent length is longer than maximum value | Design Standard Value = 0.000 Actual Value = 75.000          |
| 🔥 Waming      | Tangent length is longer than maximum value | Design Standard Value = 0.000 Actual Value = 163.000         |
|               |                                             |                                                              |
|               |                                             |                                                              |
|               |                                             |                                                              |
| <             |                                             | >                                                            |

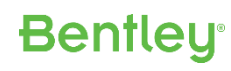

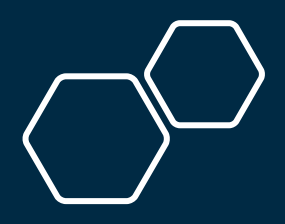

## Customizable Dialogs

- Enables control of common tasks/entries
  - Right-click/customize on dialog
  - Save As
    - Define Tool Name + Icon

| 🔏 Arc Between Points                                                                                                    | – 🗆 X                                                                                                    | 📢 Customize Arc Between Po                                                                                                    | ints —                                                                                                    |                                                    |                                                                                                    | Save Command Dialog                                                                                                    |
|----------------------------------------------------------------------------------------------------|----------------------------------------------------------------------------------------------------|----------------------------------------------------------------------------------------------------|----------------------------------------------------------------------------------------------------|----------------------------------------------------|----------------------------------------------------------------------------------------------------|----------------------------------------------------------------------------------------------------|
| Placement Method         Radius Value         Start Direction         Start Tangent Direction         End Tangent Direction         Sweep Angle         Arc Length         Hand | Start \Pass+through \End            625.128'            N32'11'29.5''W            N57'48'30.5''E            N78'55'38.7''E            21'07'08.1''            Customize            Clockwise            No Feature Definition | Placement Method Placement Method Start Direction Start Tangent Direction End Tangent Direction Center Tangent Direction Sweep Angle Arc Length Hand Solution Start Point | Center\Radius<br>50.000'<br>N90'00'00.0''E<br>N57'48'30.5''E<br>N78'55'38.7''E<br>N90'00'00.0''E<br>21'07'08.1''<br>230.419<br>Clockwise<br>1 | ✓ I? I? I? I? I? I? I? I? I? I? I? I? I I? I I I I | <ul> <li>Hidden</li> <li>Display in ToolSettings</li> <li>Display and Prompt</li> <li>Display and Prompt with Locked Value</li> </ul> | CiviCommands.dgnlb     Profile Curve Between Elements     Asymmetric Parabola     Circular Curve Between Elements     Profile Curve To Element     Orcular Curve To Element     Orcular Curve To Element     Orcurve To Element     Orcurve To Element     Orcular Curve To Elem |
| Name                                                                                                    |                                                                                                    | v                                                                                                    |                                                                                                    |                                                    |                                                                                                    | Save Cancel                                                                                                    |

#### **Ribbon Interface**

- Modern User Interface
- Workflows deliver sets of Tasks
- Task per Tab
- Task comprised of Groups

Groups organize Tools/Commands

- Contextual
- Supports Search
- Customizable

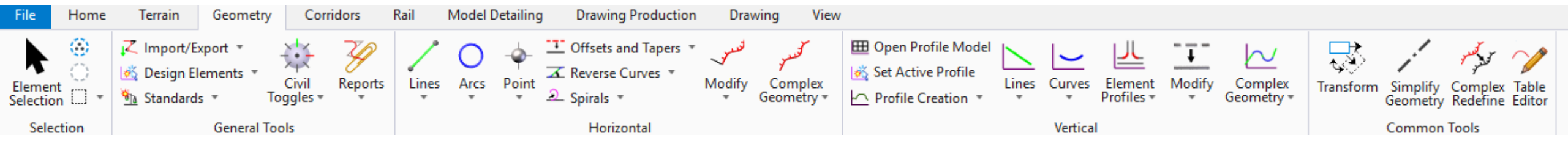

### Feature Definition Toggle Bar

#### Used to Activate and deactivate settings that impact a variety of Geometry commands.

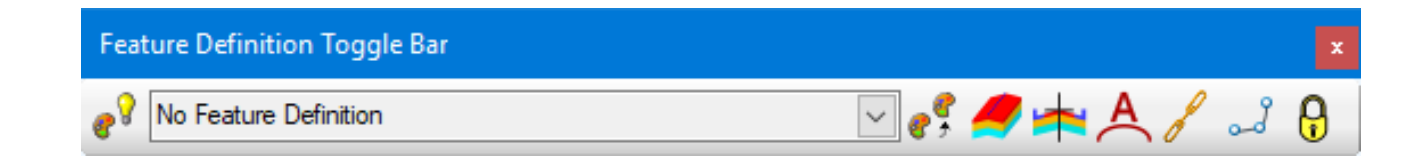

- Override Feature
- Feature Definition drop-down
- Match Feature Definition
- Create 3D Automatically
- Use Feature Definition Template

- Auto Annotate
- Chain Commands
- Persist Snaps and Rule

**Bentley**<sup>®</sup>

Rule Deactivation

#### **Civil AccuDraw**

Extending AccuDraw for civil designers this essential tool is used to capture the construction and perform intelligent updates - design intent.

| 💥 🏹 🔁 🕫 🐼 🔊 |
|-------------|
| Plan View   |

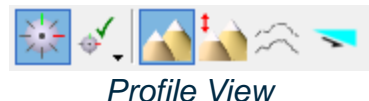

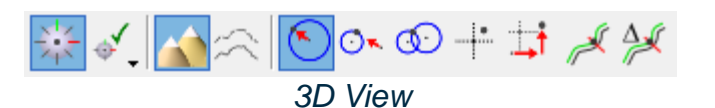

Hilite:

Locked:

📢 Civil AccuDraw Setting:

Context Sensitivity Smart Key-ins Preserve Method Locks

Sticky Z Lock Always Show Compass Show Accudraw Dialog

245, 245, 245

Operation Display Coordinates Favorites

- Context-sensitive Toolbar
  - Plan/Profile/3D \_\_\_\_
- Compass/North Arrow
- Can be toggled on/off
- Floating dialog or panel
- Customizable Settings

|            |                 |                                         | Shortcu              | hortcuts       |                     |                                        |               |                   |  |  |
|------------|-----------------|-----------------------------------------|----------------------|----------------|---------------------|----------------------------------------|---------------|-------------------|--|--|
| NS.SE      | Distance 166.9  | 251                                     | ∳ 13                 | 9 🔶 🧉          | ² 🕂 🌾               | z 📀 🗟                                  | ۶             | ⊡ 🖇 ↓†            |  |  |
| NST 52,935 | Direction N57°5 | 52'45.6"E                               |                      |                |                     |                                        |               |                   |  |  |
|            | Enter End Point | 05 4                                    |                      | 📢 Civil Accul  | Oraw Settings -     | - 🗆 🗙                                  |               | 📢 Civil AccuDra   |  |  |
|            | Distance 166.9  | 35                                      |                      | Operation Disp | olay Coordinates Fi | avorites                               |               | Operation Display |  |  |
| 1          |                 |                                         |                      | Unit Roundoff  |                     |                                        |               | Auto Load         |  |  |
|            |                 | 🚽 Civil AccuDraw                        | / Settings           | Distance:      | 0.000               | 🚽 Civil AccuDraw                       | Settings      | Floating Origin   |  |  |
|            |                 | Operation Display                       | Coordinates          | Angle:         | 00°00'00''          | Operation Display                      | Coordinates   | Context Sensiti   |  |  |
|            |                 | Name                                    | Ordinate 1           | Station:       | 0+00.0000           | Use Default Values:                    |               | Smart Key-ins     |  |  |
|            |                 | Distance-Direction<br>Dist-Dir Unlinked | Distance<br>Distance | Offset:        | 0.000               | Compass<br>X Avie                      | 240           | Preserve Metho    |  |  |
|            |                 | Dist-Dist                               | Distance             | Axis:          |                     | Y Avie                                 | 240           | Sticky Z Lock     |  |  |
|            |                 | DX DY                                   | X<br>dX              | Distance:      | $\checkmark$        | 7 Avie:                                | 194           | Always Show C     |  |  |
|            |                 | Station-Offset                          | Station              | Tolerance:     | 10                  | Eill                                   | 100           | Show Accudrav     |  |  |
|            |                 | Deita Station-Offset                    | Deita Station        |                |                     | Points:                                | 4             |                   |  |  |
|            |                 |                                         |                      |                |                     | Constraint Dynamic<br>Show Constraints | <u>s</u><br>: |                   |  |  |
|            |                 |                                         |                      |                |                     | Chandrad                               | 100           |                   |  |  |

### **Explorer and Properties Dialogs**

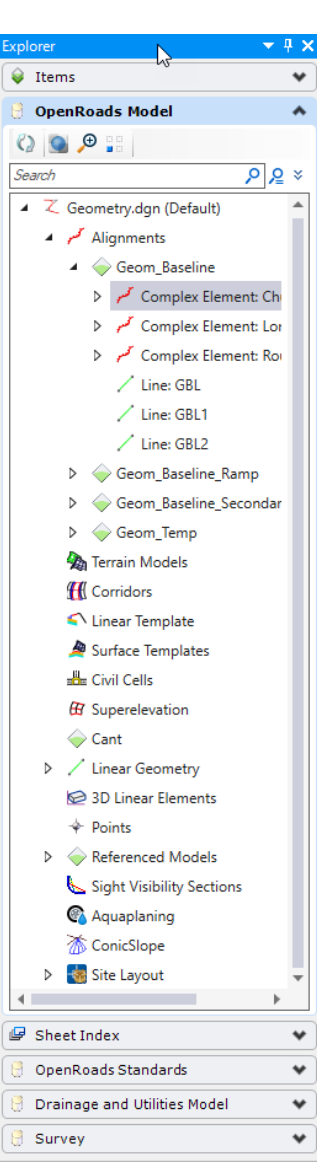

#### Commonly used in combination when working with Civil information.

#### Explorer

- OpenRoads Model
  - Displays all Civil objects in the active and referenced files.
  - Categorized content
  - · Right-click menus
    - Zoom To
  - Expand / Collapsible

#### Properties

- Review or modify information about an element(s).
- Works with Civil objects

| operties     | (OpenRoad                  | ds Model) 🔻 🔻                                       |
|--------------|----------------------------|-----------------------------------------------------|
| 😒 Se         | lection (1)                |                                                     |
| 4            | Complex                    | Element: ChurchRd                                   |
|              |                            |                                                     |
|              |                            |                                                     |
| Gen          | eral                       |                                                     |
| Elen         | nent Descri                | ptic Complex Element : C                            |
| Leve         | el                         |                                                     |
| Colo         | r                          | Varies Across                                       |
| Line         | Style                      | ByLevel (0)                                         |
| Wei          | ght                        | 😂 ByLevel (0)                                       |
| Clas         | s                          | Primary                                             |
| Num          | ber of elem                | ient 3                                              |
| Tem          | plate                      | (None)                                              |
| Trar         | sparency                   | 0                                                   |
| Prio         | rity                       | 0                                                   |
| Feat         | ure                        |                                                     |
| Feat<br>Feat | ture Definiti<br>ture Name | <ul> <li>Geom_Baseline</li> <li>ChurchRd</li> </ul> |
| Exte         | nded                       |                                                     |
| Mod          | el                         | Default                                             |
| Last         | Modified                   | 5/24/2017 2:23:23 P                                 |
| Mod          | ified                      | Modified                                            |
| New          |                            | Not New                                             |
| Lock         | ced                        | Unlocked                                            |
| > Line       | Style Para                 | rr                                                  |
| Disp         | lay Style                  | (From View Displa                                   |
| Geo          | metry                      |                                                     |
| > Star       | t Point                    | 2319004.530'.758701                                 |
| > End        | Point                      | 2320585.739',759182                                 |
| Leng         | jth                        | 1689.298'                                           |
| Stro         | king Defi                  | inition                                             |
| Curv         | e Strokina                 | 0.070'                                              |
| Line         | ar Stroking                | 10.000'                                             |
|              |                            |                                                     |
| Prof         | ile Strokina               | 0.070'                                              |

### Understanding The Geometry Model - Rules

- Rules
  - Relationship cause / effect
    - Line / Arc / Spiral from / to
    - Line / Arc between
    - Offset from
    - Slope from
    - Etc
  - Includes
    - Snaps
    - Civil Accudraw
  - Multiple Rule Buckets
    - Geometry
    - Corridor

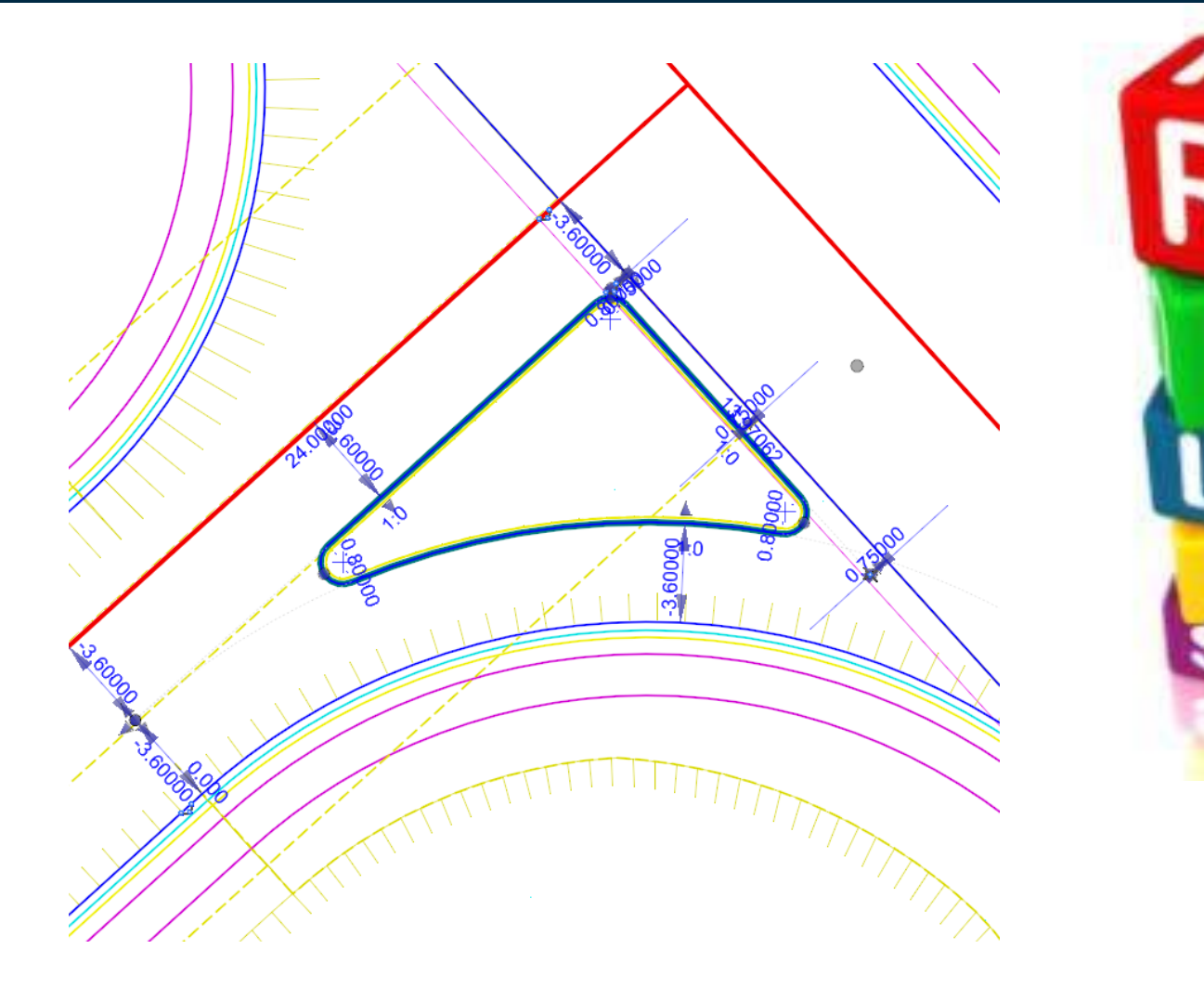

#### Rules underpin EVERYTHING in OpenRoads

### Understanding The Geometry Model - Rules

**Clipping Reference** 

Row: 🔍 🔍 1

of 3 🕨 🕨

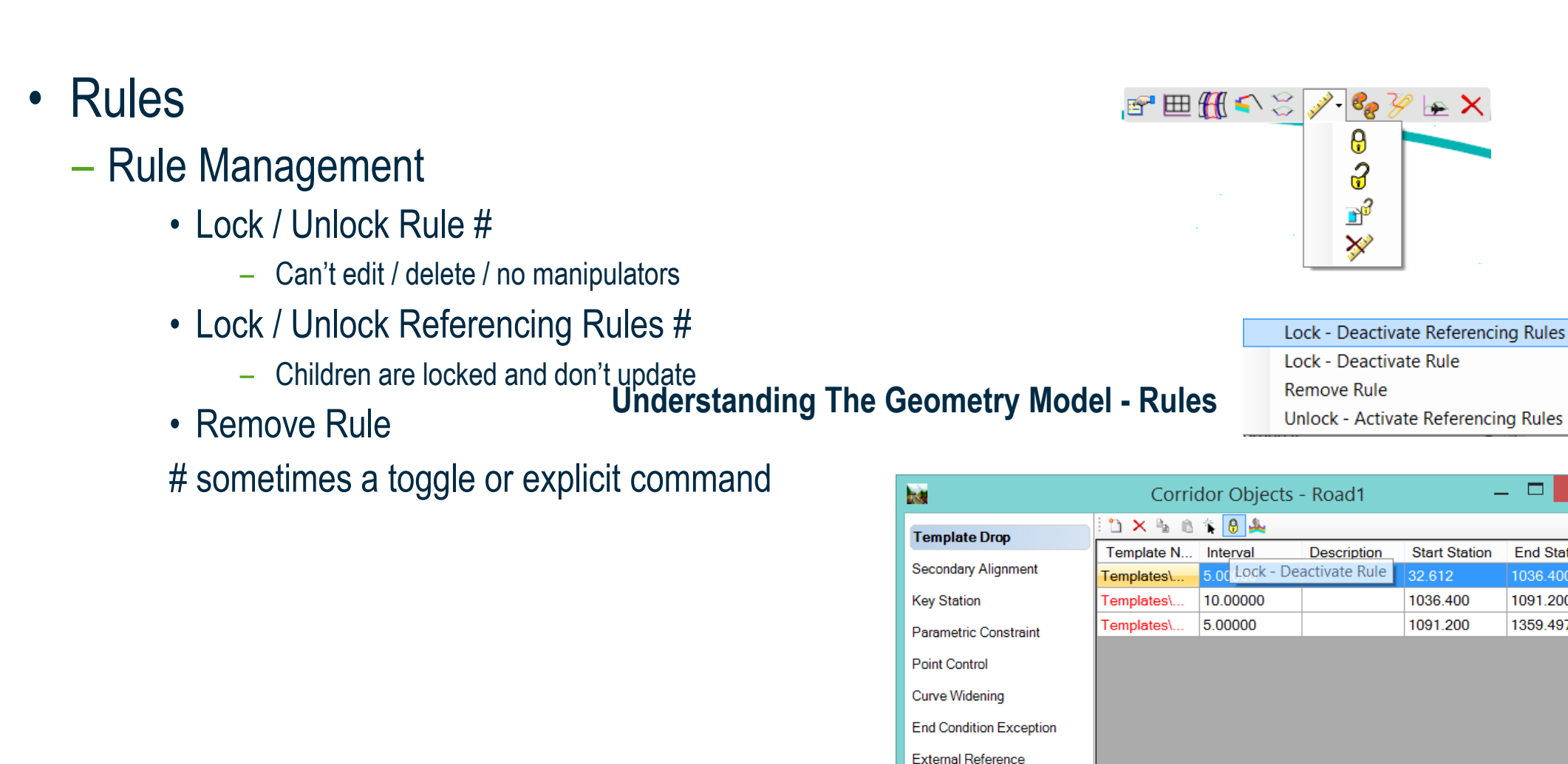

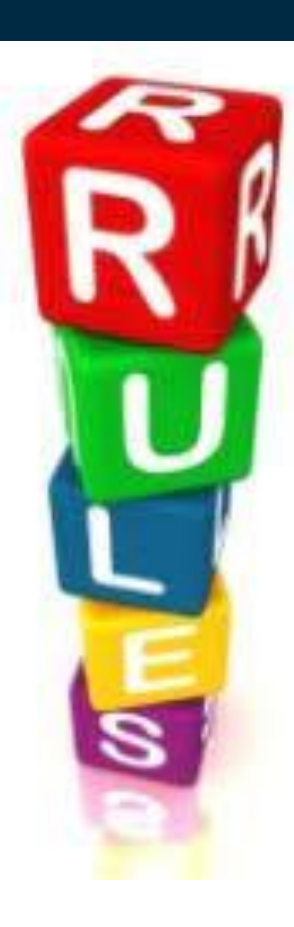

×

End Station

1036.400

1091.200

1359.497

Close

#### **Bentley**

### Getting Started – Import / Export Geometry

- Import Geometry looks to native product formats and third party file types
  - GPK GEOPAK
  - ALG InRoads
  - .FIL MX
  - LandXML
  - ASCii H&V
  - IFC Alignment
  - Genio
  - Import Horizontal Points from Ascii File

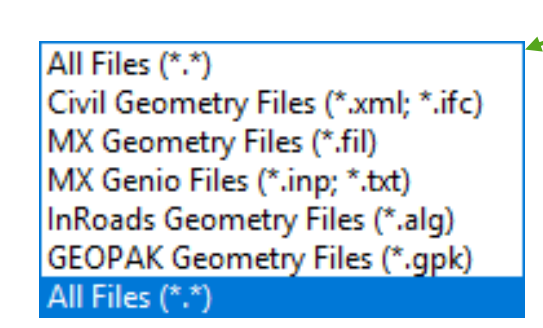

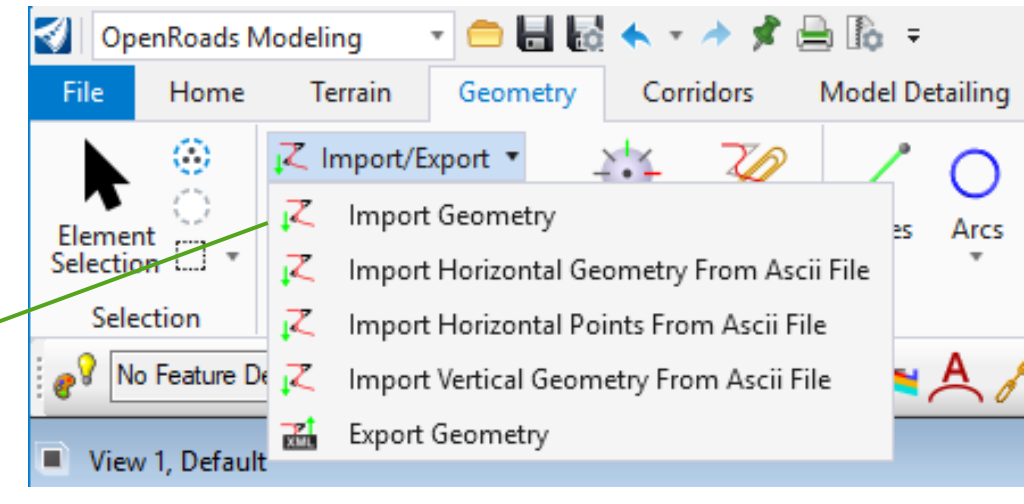

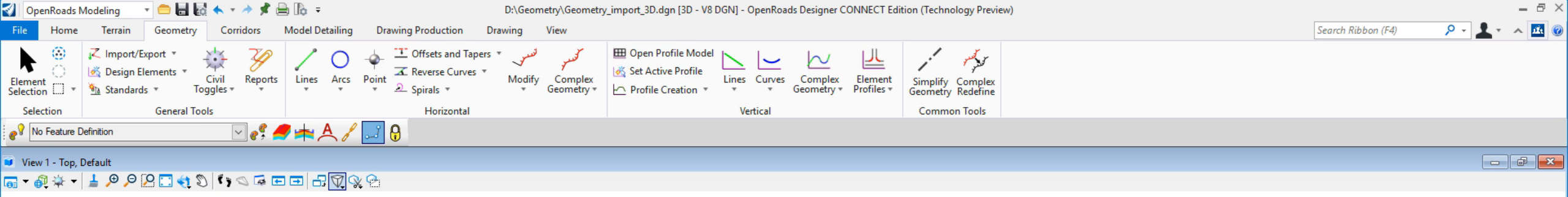

| 🔏 Element Selection | _ | $\times$ |
|---------------------|---|----------|
| ⊕ c:: 2 ⊖ /         |   |          |
| 🖹 <b>+ - </b> 🛞     |   | •        |

2 %

D

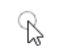

승 • ⓒ • 늘 • 뎓 Default • 〒 12345678 중 생 소 🔀 🖉 🖉 🖉 🖉 🖉 🖉 📿

Element Selection > Identify element to add to set

#### ....

Recent Files for Training-Metric

Ge D:\

Open

Geometry\_import\_3D.dgn D:\Geometry\ Model: 🙀 Default 🔻

2

Modified: 12/10/2017 09:55:21 Size: 824 KB

D:\Geometry\Geometry\_import\_3D.dgn [3D - V8 DGN] - OpenRoads Designer CONNECT Edition (Technology Preview)

#### Browse

-

Save Settings

- C1----
- -----
- Tools
- Settings
- Properties
- Print
- Import
- Export
- Publish i-model
- Help
- ----

**III** 88

#### What we just saw – Import Geometry

#### Always Use 2-D model

- Catch it early as it can't be 'unpicked' easily
- Less clutter and easier selecting
- Auto-Managed 3-D model space if working in 2-D. No user interaction required for 3-D model creation once profile is assigned to 2-D alignment.
- Some geometry commands are not supported in 3-D.

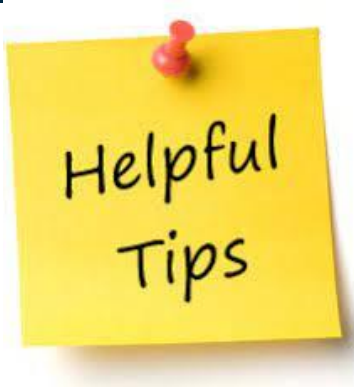

Bentleu

#### Geometry Intervals - Some common questions

- what are they ?
- what are the benefit?
- how can they be edited?
- how to remove ?

### Geometry Intervals - what are they ? What are the benefits

- Intervals are the visible presentation of underlying base geometry
- Intervals have external rules applied to them and so dynamically react to changes
  - Trim / Extend
  - Gaps
- Creates New named Element with rule to the parent with the base (hidden) geometry provides the 'provenance' that facilitates part of what we refer to as 'design intent'

Add Surface To Profile

Horizontal Geometry Report

Match Feature Definition Open Profile Model

Create Corridor

Remove Intervals

Rules Delete Properties

nformation

\_ine: DNC9

### Geometry Intervals - How can they be edited / removed ?

#### Interval presentation

- Intervals are displayed 'dimmed' to help identify intervals

#### • Simplify Geometry

- Where there is no dependent rule allows the base elements in a complex to be simplified down to the interval
- Works for both horizontal and vertical
- Option to keep base element

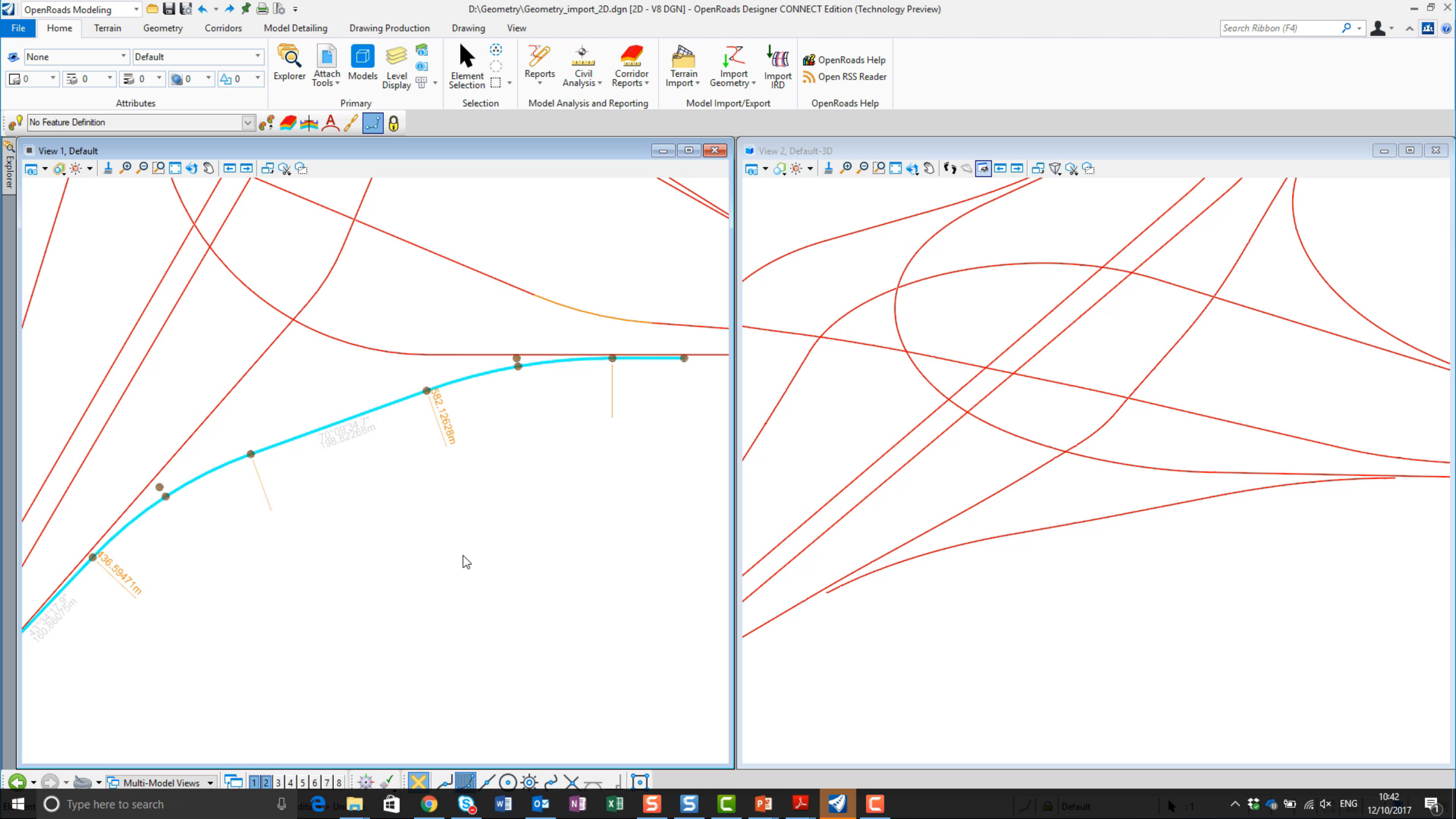

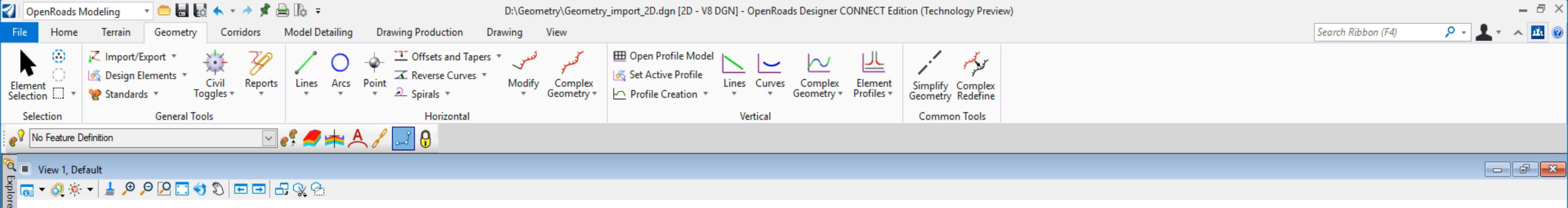

| 🔏 Element Selection | —  | $\times$ |
|---------------------|----|----------|
| ⊕ □ ∅ ⊖ /           | -0 |          |
| 🖹 <b>+ - Z</b> 🔅    |    | •        |

B

#### What we just saw – Import Geometry

- Design intent through snaps
- Manipulation of base elements and intervals
- Removal of 'Snap Rule' off an element New in Update 2
- Simplification of geom to 'visible' instance New in Update 2

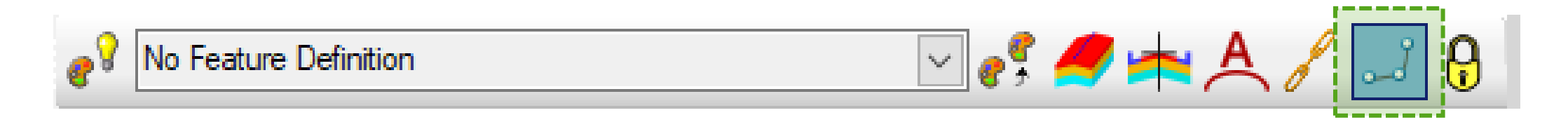

• Toggle to prevent Snap being preserved as a Rule

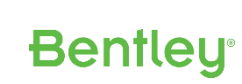

Helpfu Tips

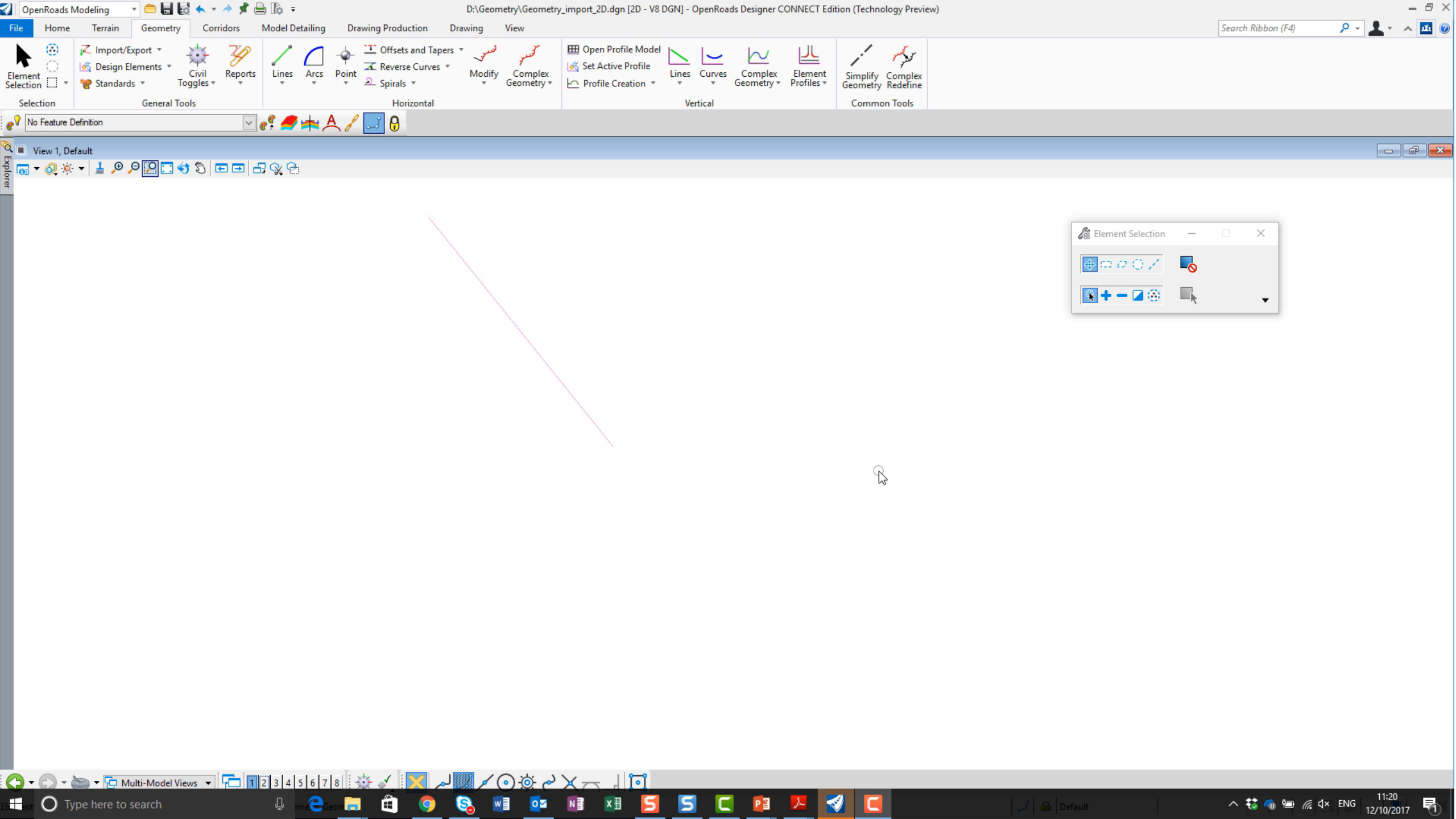

### Simple Geometry editing

#### How To...

Insert PI

- Use Insert Vertex to insert PI to horizontal alignment
- Delete PI and Remove Curves
  - Use Delete Vertex to remove PI's which can also remove horizontal curves

#### Insert Curves

 Use Insert Fillet tool if you need to insert a curve or curve combinations between tangents on previously create alignment

#### Append Elements

- If you need to add additional elements to the beginning or end of alignment

Bentleu

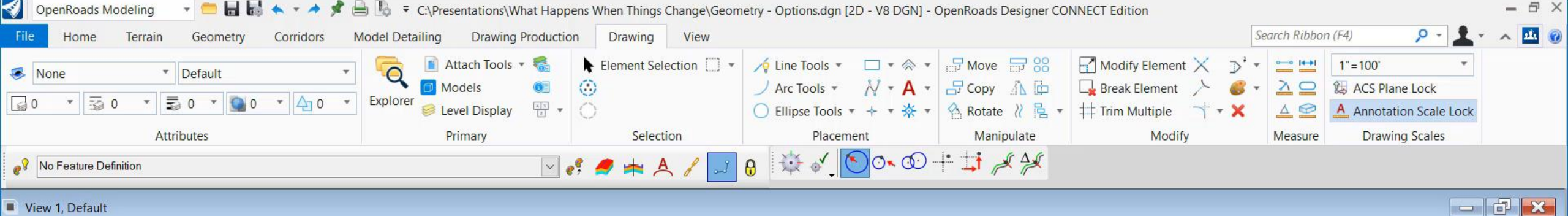

#### View 1, Default

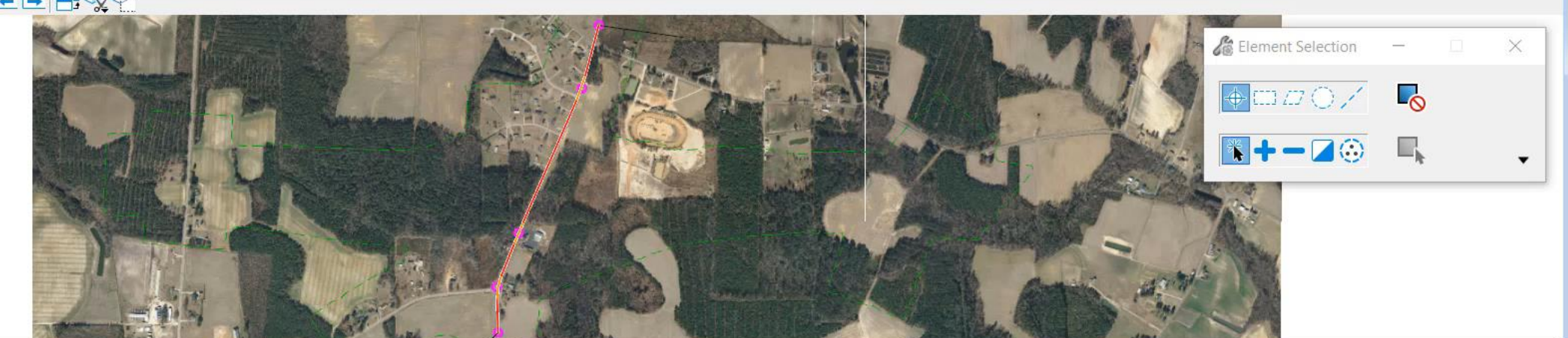

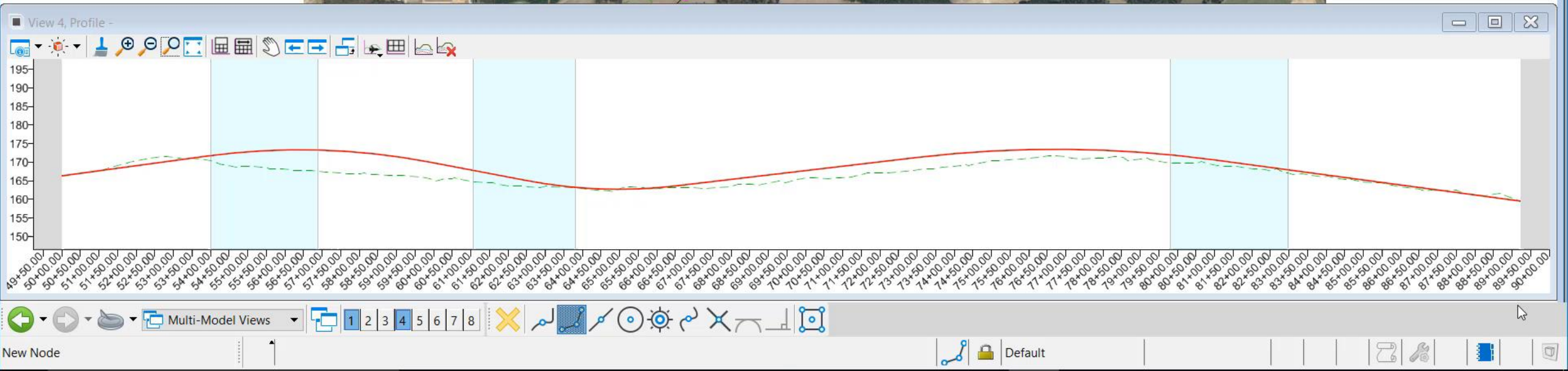

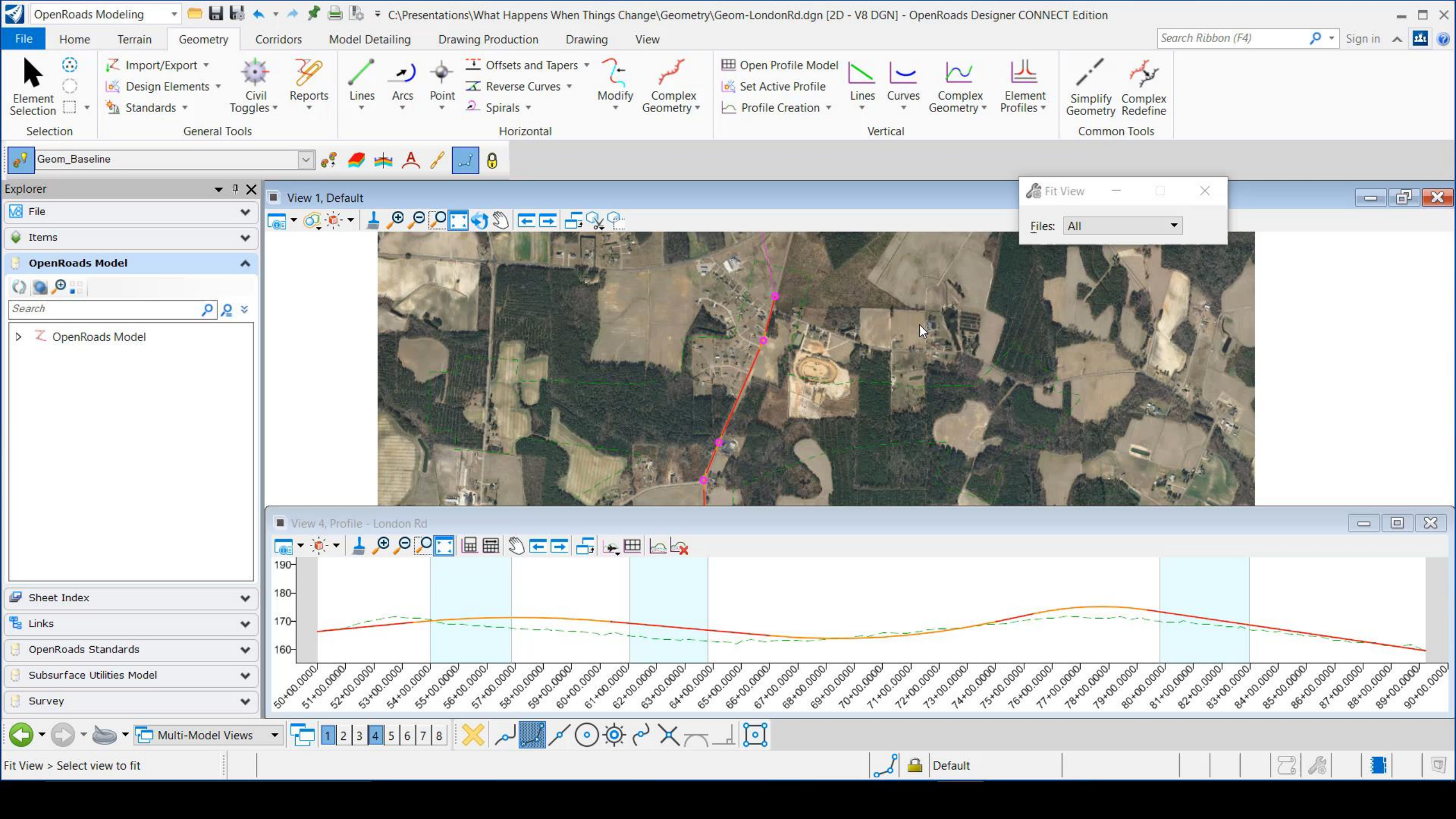

### **Complex Geometry editing**

- New Geometry Paradigm
  - impact of
    - Rules & relationships
    - Reference files
  - MSTN edits vrs Civil Edits

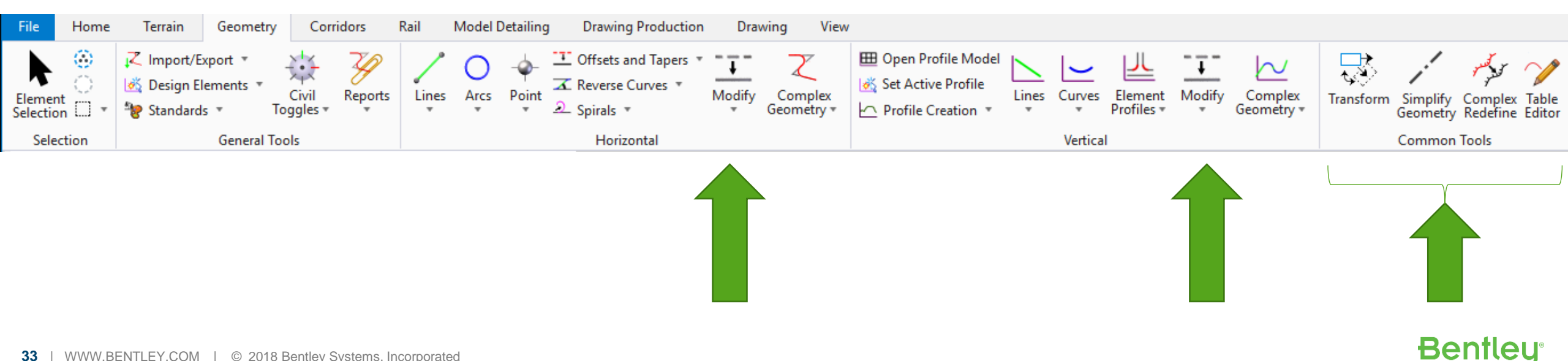

### **Complex Geometry editing**

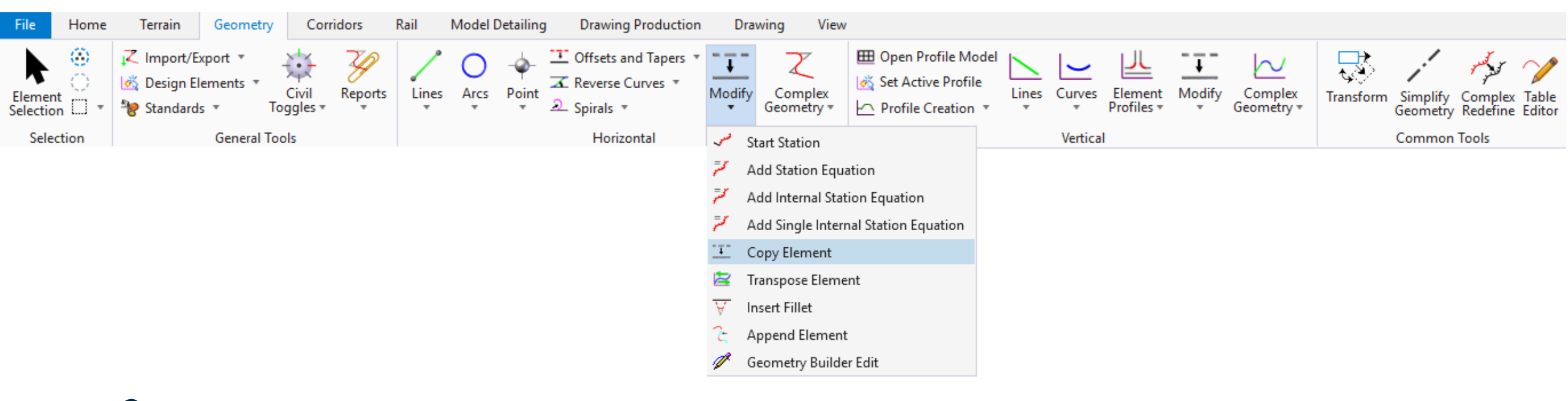

#### Copy

- MSTN Copy vrs Civil Copy
  - MSTN just copies plan graphics
  - Civil Copy preserves civil integrity including vertical if present and gives option of maintaining rules

#### **Complex Geometry Editing Options**

- Legacy edits
  - Export to the tools we know, edit, round trip
- Drop edit rebuild
  - REMEMBER Civil Geometry is more than just CAD graphics
  - In the early stages this can be ok but the project develops this can give rise to rule issue and 'static' models due to lost refences

Bentleu

#### Substitute Geom

- Allows the corridor to be reassigned to new geom

### Complex Geometry Editing Options

- Drop edit rebuild
  - REMEMBER Civil Geometry is more than just CAD graphics
  - In the early stages this can be ok but the project develops, especially by adding vertical this can give rise to rule issue and 'static' models due to lost refences

Benfleu

- Substitute Geom
  - Allows the corridor to be reassigned to new geom

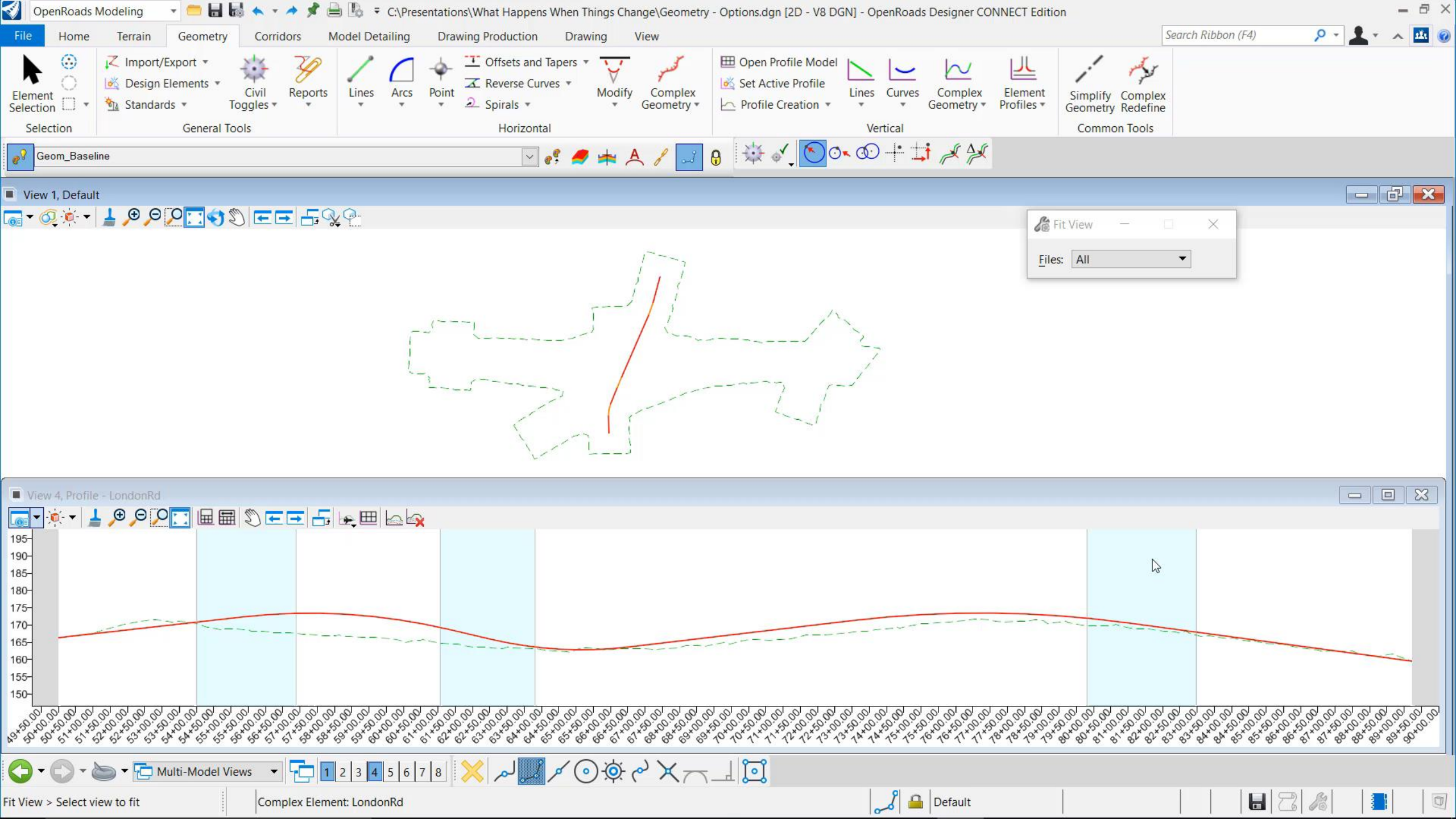

### Complex Geometry Editing Options – Geometry Builder

- Provides 'COGO' workflows
- Really powerful geometry creation / editing tools
  - Element Highlight
  - Move element up/down
  - Insert element before/after

| View 1, Default<br>→ · · · · · · · · · · · · · · · · · · · | \$ ∎ ∎ ₽ ₩ ₽ | G           | ¢<br>eometry Builder Tor  | 🍘 Geometry I                       | Builder Tool                    | _        |                    | ×                |   |     |             |            |        |
|------------------------------------------------------------|--------------|-------------|---------------------------|------------------------------------|---------------------------------|----------|--------------------|------------------|---|-----|-------------|------------|--------|
|                                                            |              |             | Begin Point Fixed<br>None | X: 2316     X: 0.00     North CV • | 61.48965m<br>000m<br>Deg Min Se | Y:<br>Y: | : 39711<br>: 0.000 | 11.77621m<br>)0m | • |     |             |            | +<br>+ |
|                                                            |              |             | Azimuth                   | Distance                           | Arc                             | Param    | 1                  | -<br>Param2      | 0 | 'CW | Radiue      | Chord      | ᅚ      |
| $ \times / $                                               |              |             | 203°00'19"                | 455.99629m                         | None                            | - Radius | •                  | Length           | • |     | 0.00000m    | 0.0000m    |        |
|                                                            |              |             | 213°44'50"                | 162.74959m                         | Non-Ta                          | • Radius | •                  | Chord            | - |     | 436.59471m  | 162.74959m |        |
|                                                            |              |             | 224°29'21"                | 309.01981m                         | None                            | - Radius | •                  | Length           | - |     | 0.0000m     | 0.0000m    |        |
|                                                            |              |             | 157°14'49"                | 536.80680m                         | Non-Ta                          | • Radius | •                  | Chord            | • |     | 291.06314m  | 536.80680m | ≥, ⊐,  |
|                                                            |              |             | 90°00'17"                 | 512.29795m                         | None                            | - Radius | -                  | Length           | - |     | 0.00000m    | 0.0000m    | 12 12  |
| A: AS                                                      |              | Þ           | 92°05'34''                | 127.25364m                         | Non-Ta                          | - Radius | -                  | Chord            | - |     | 1746.37885m | 127.25364m |        |
|                                                            |              |             | 94°10'50''                | 312.32434m                         | None                            | - Radius | -                  | Length           | - |     | 0.0000m     | 0.0000m    | ^ v    |
|                                                            |              |             |                           |                                    |                                 | -        | -                  |                  | - |     |             |            | XX     |
|                                                            |              |             |                           |                                    |                                 |          |                    |                  |   |     |             |            |        |
|                                                            |              | c           | losure : 🔄 - 🏏 🗸          | None : Length                      | =2563.80933                     | 3m       |                    |                  |   |     |             |            | .:     |
|                                                            |              |             |                           |                                    |                                 |          |                    |                  |   |     |             |            |        |
|                                                            |              |             |                           |                                    |                                 |          |                    |                  |   |     |             |            |        |
|                                                            | 90500177     | 92°05'34"   |                           |                                    |                                 |          |                    |                  |   |     |             |            |        |
|                                                            | 512.29795m   | 127.28181m  | 94                        | 10'50"                             |                                 |          |                    |                  |   |     |             |            |        |
|                                                            |              | 1746.37885m | 312                       | 32434m                             |                                 |          |                    |                  |   |     |             |            |        |
|                                                            |              |             |                           |                                    |                                 |          |                    |                  |   |     |             |            |        |
|                                                            |              |             |                           |                                    |                                 |          |                    |                  |   |     |             |            |        |
|                                                            |              |             |                           |                                    |                                 |          |                    |                  |   |     |             |            |        |

- 6 ×

### Complex Geometry Editing Options – Geometry Builder

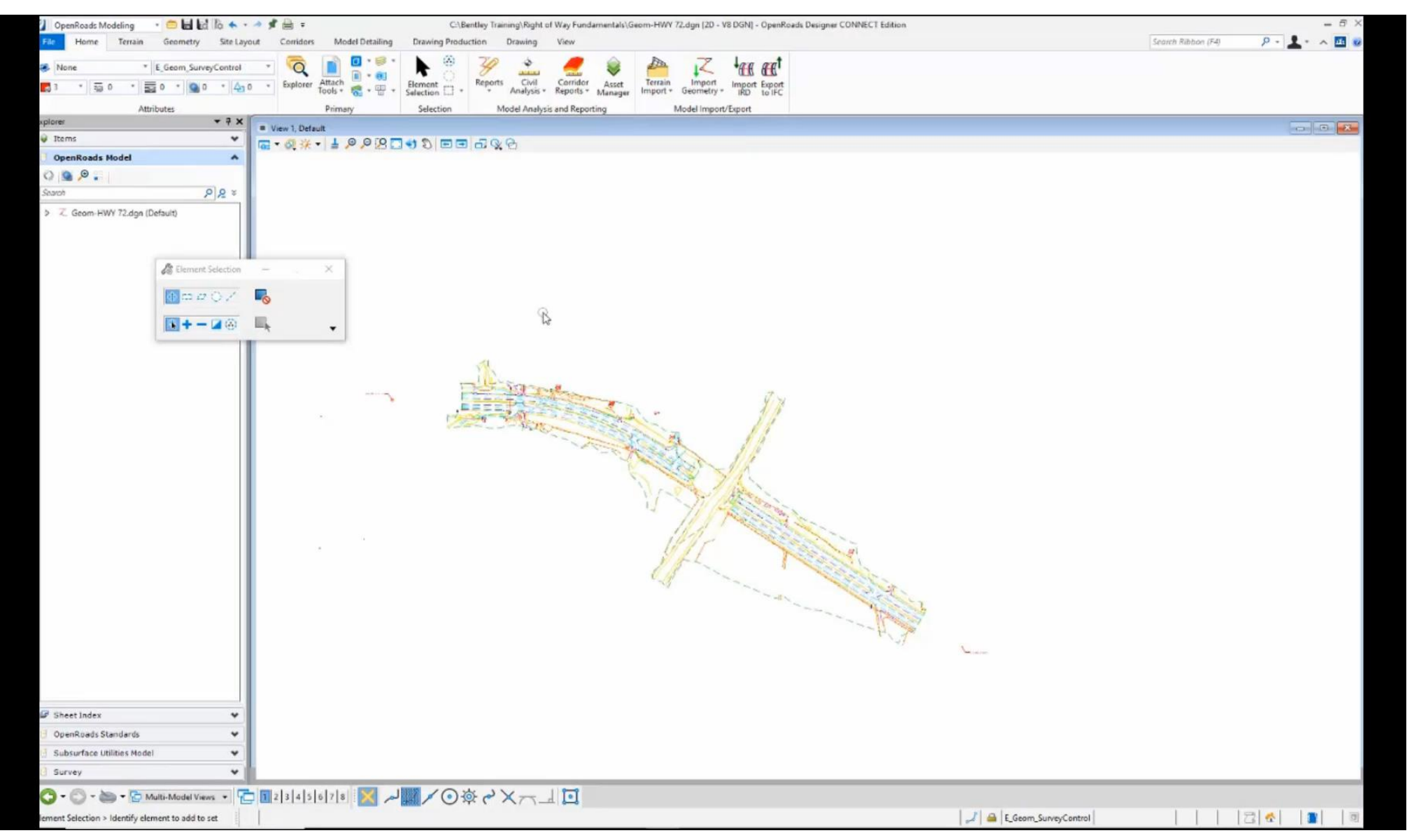

### Complex Geometry editing Options - Complex Redefine

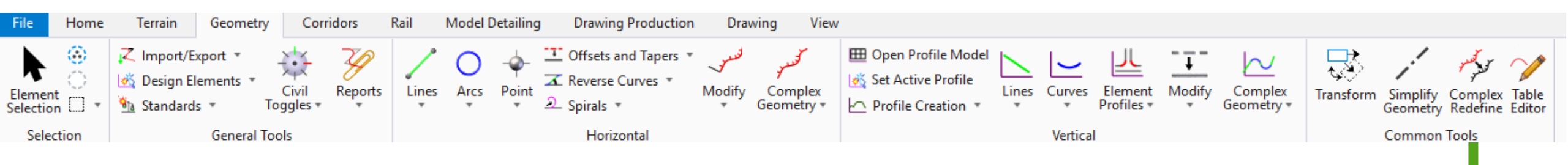

- This is the recommended workflow for complex editing of 'ruled geometry'
- Non destructive
  - Preserves rules
  - Links maintained for common elements
- Projects vertical (the new horizontal will be different so this is a best first attempt)

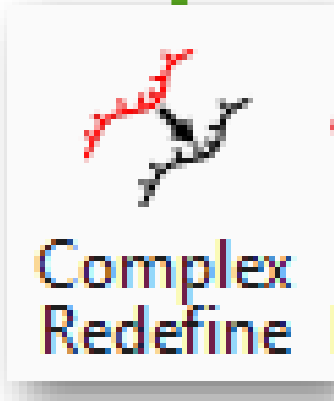

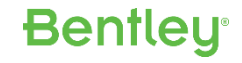

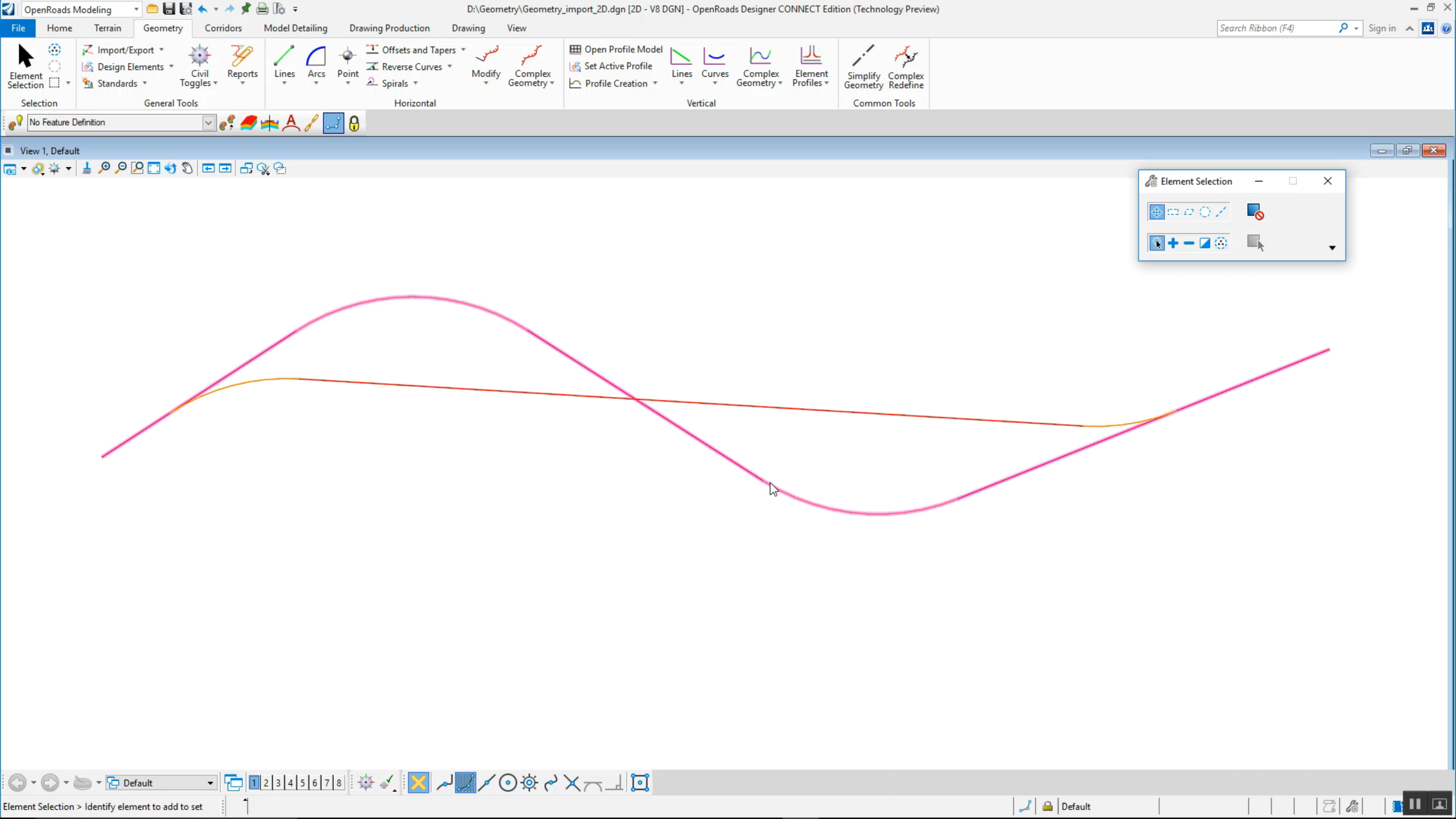

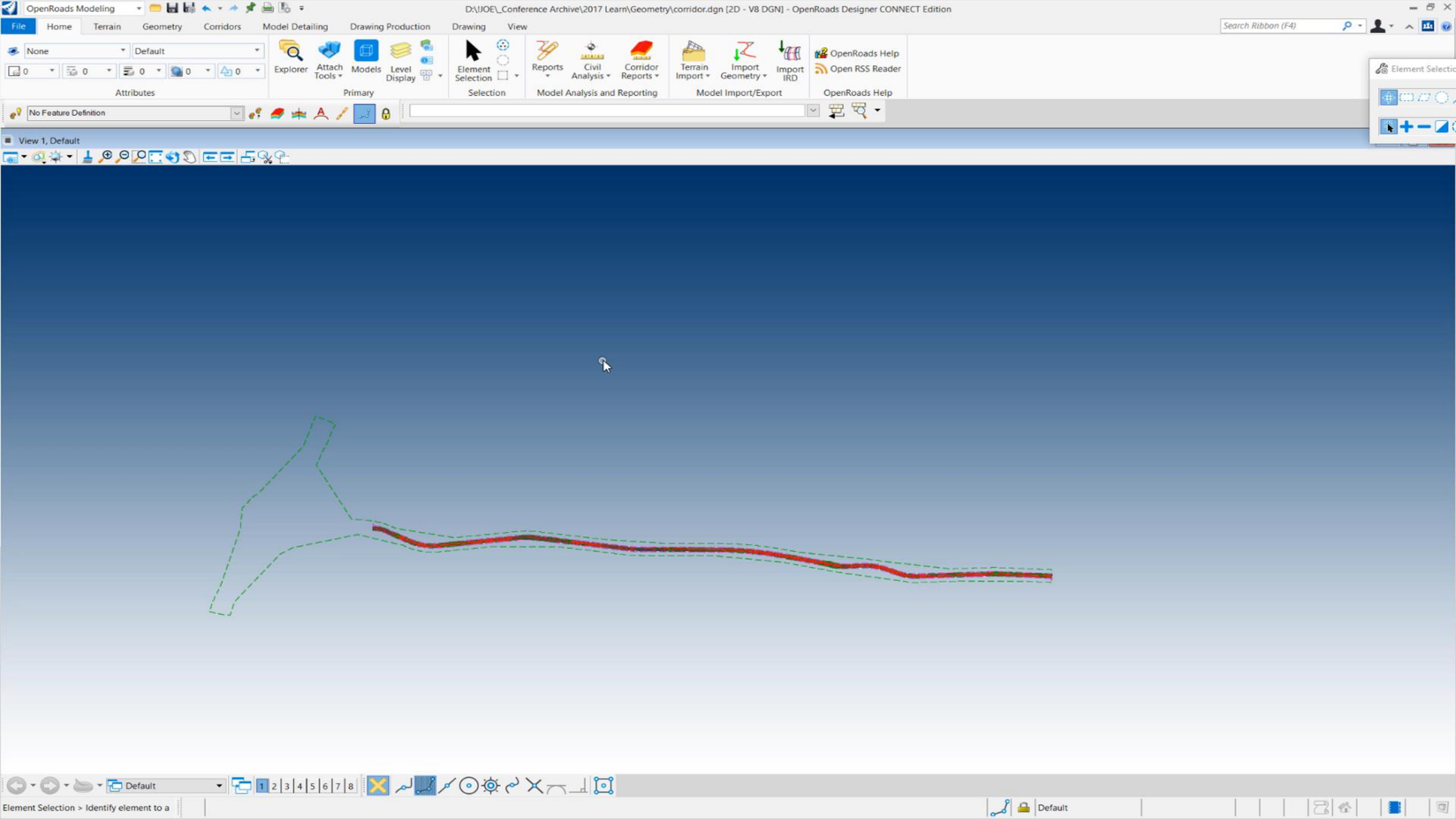

Some Common Questions

#### **Missing Manipulators**

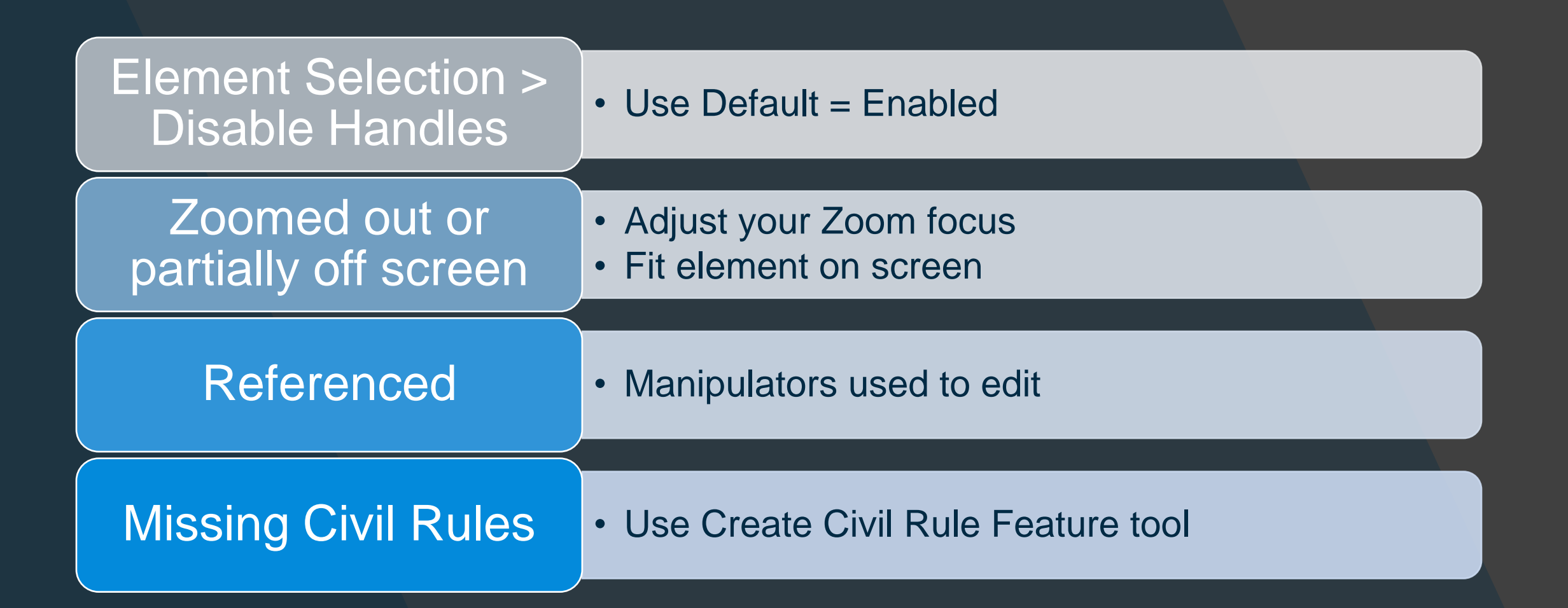

### Prompt vs Dialog

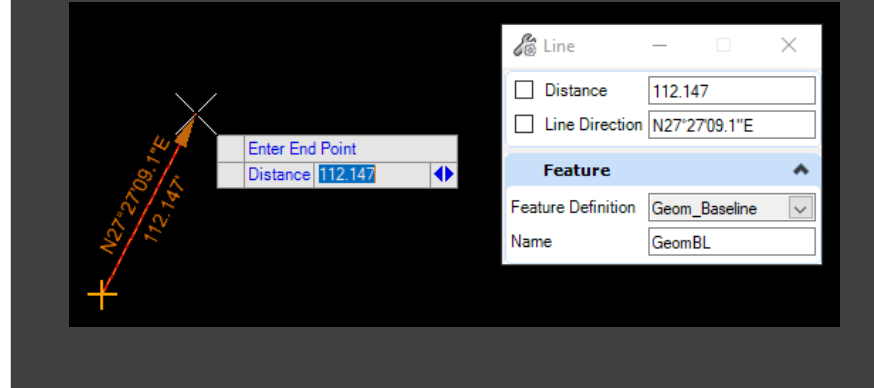

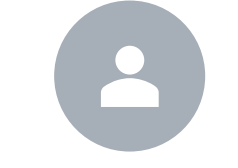

Commands are customizable

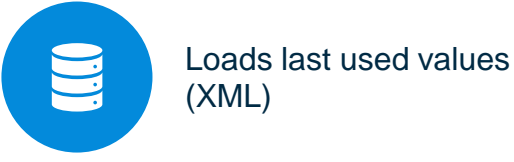

Locked values can be saved

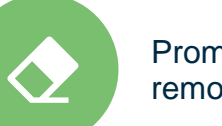

Prompts can be removed/added

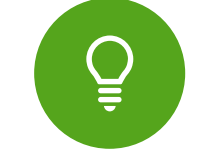

Tip: END key unlocks values in prompt

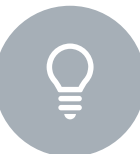

Tip: Left and Right Arrow keys access other values in prompt

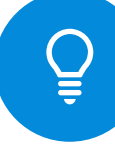

Tip: TAB moves Down through Civil AccuDraw fields in prompt

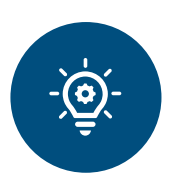

Best Practice: Use Prompts initially, Dialog for entry correcting

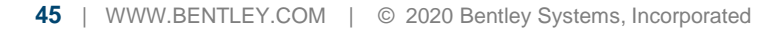

### Controlling Geometry Updates

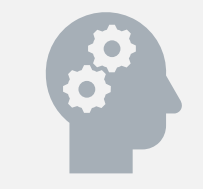

Dynamic Updating may not always be desirable Complex Geometry edits Managing model updates

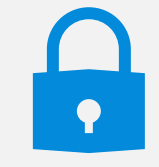

Consider locking referencing rules on geometry

Disables editing manipulators

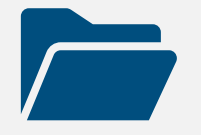

Federating files using referencing

Updates do not occur until reference is opened.

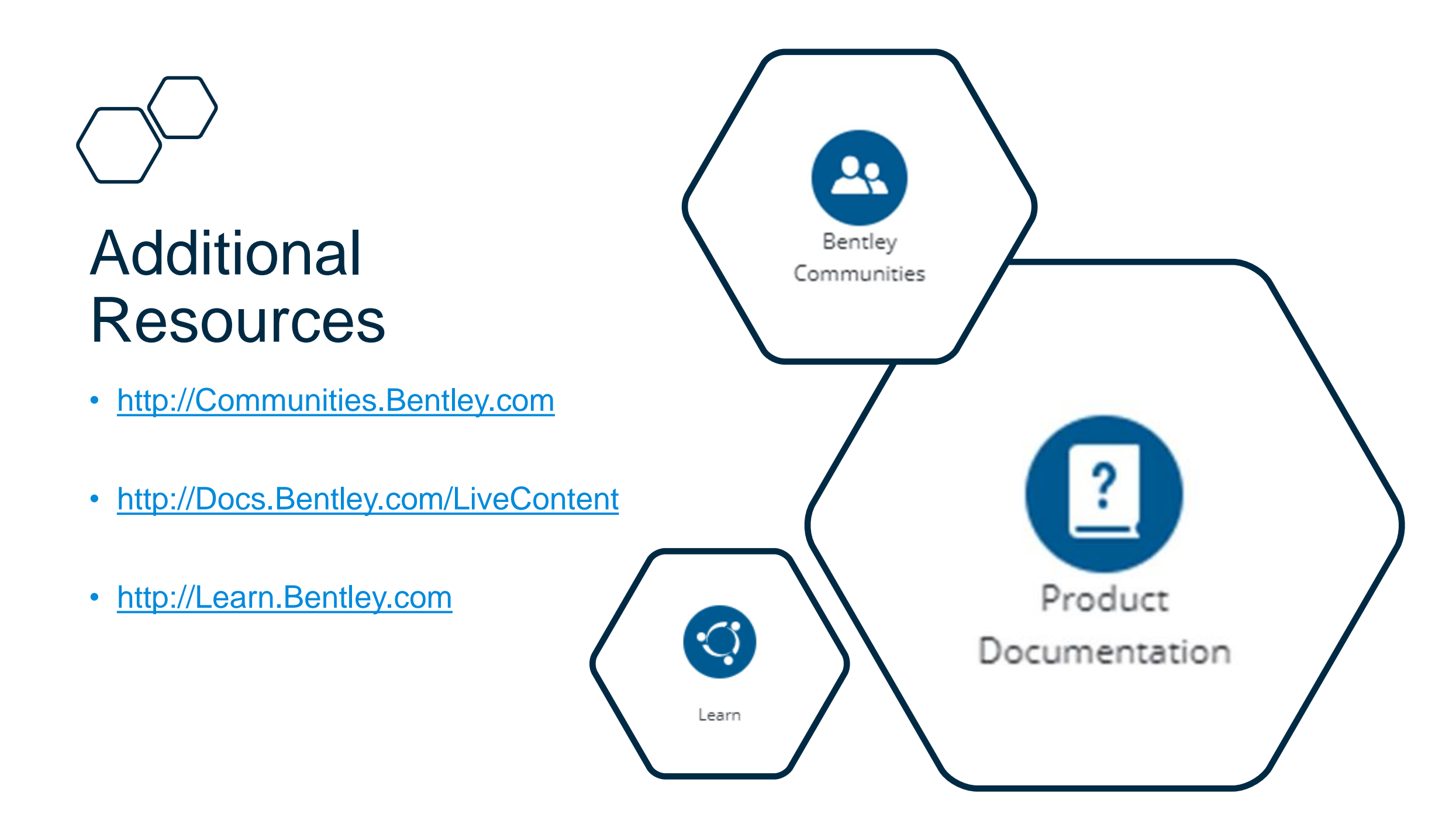

# **Communities**

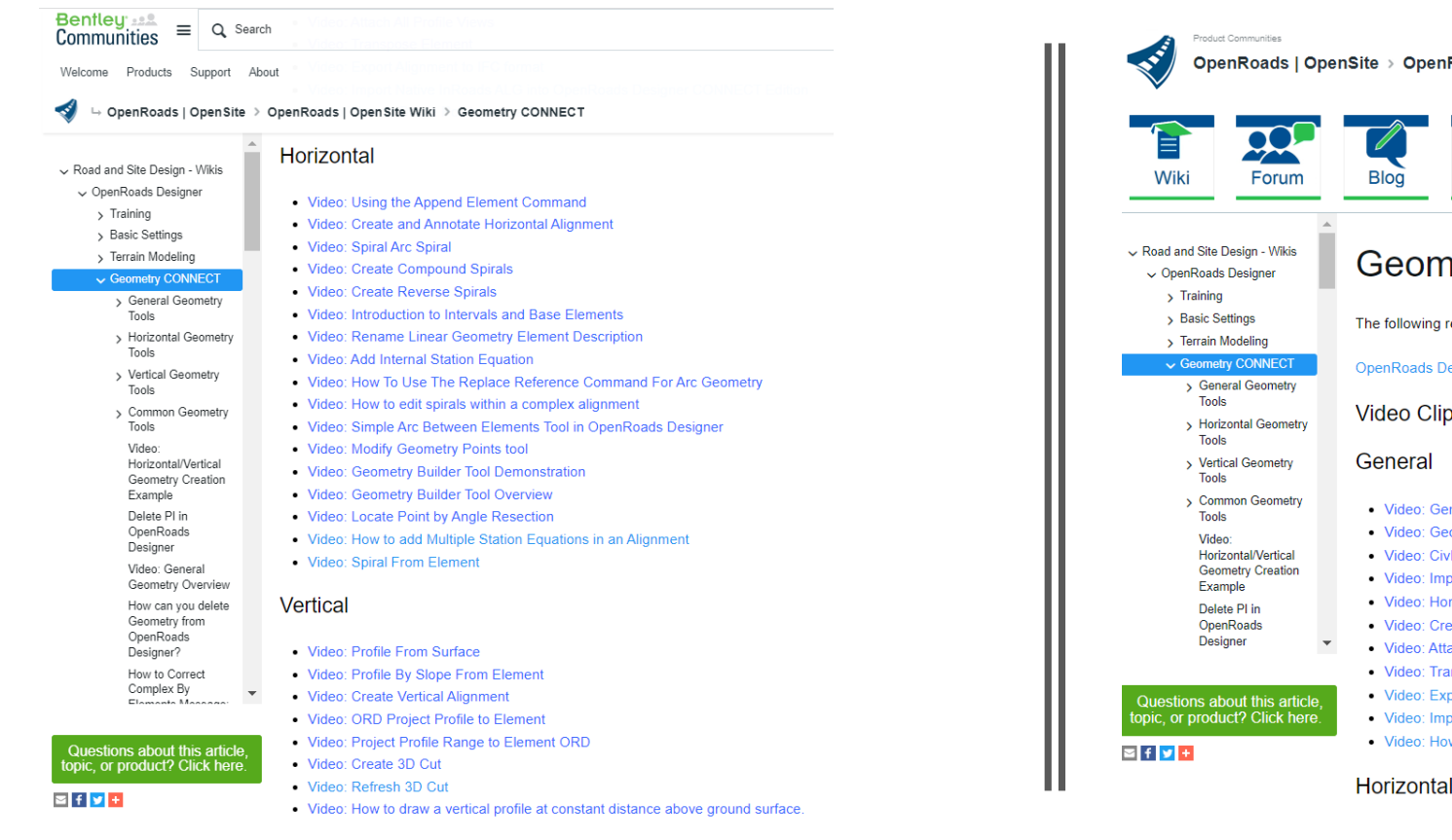

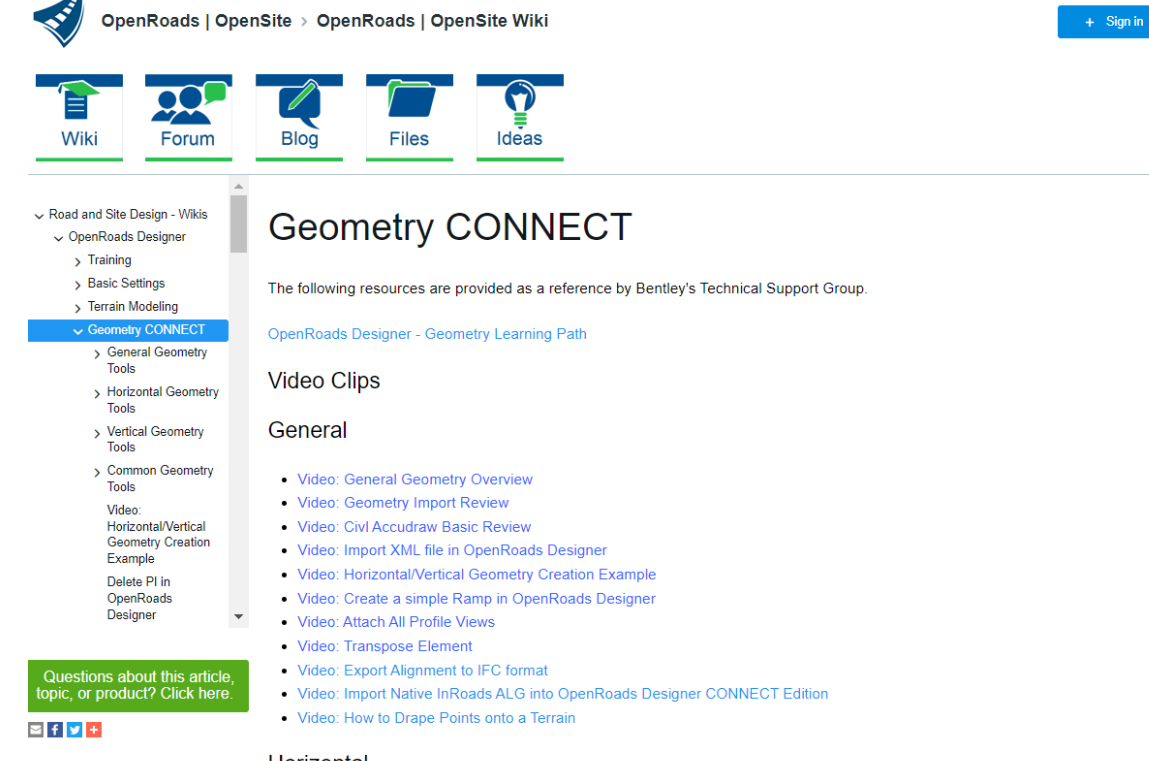

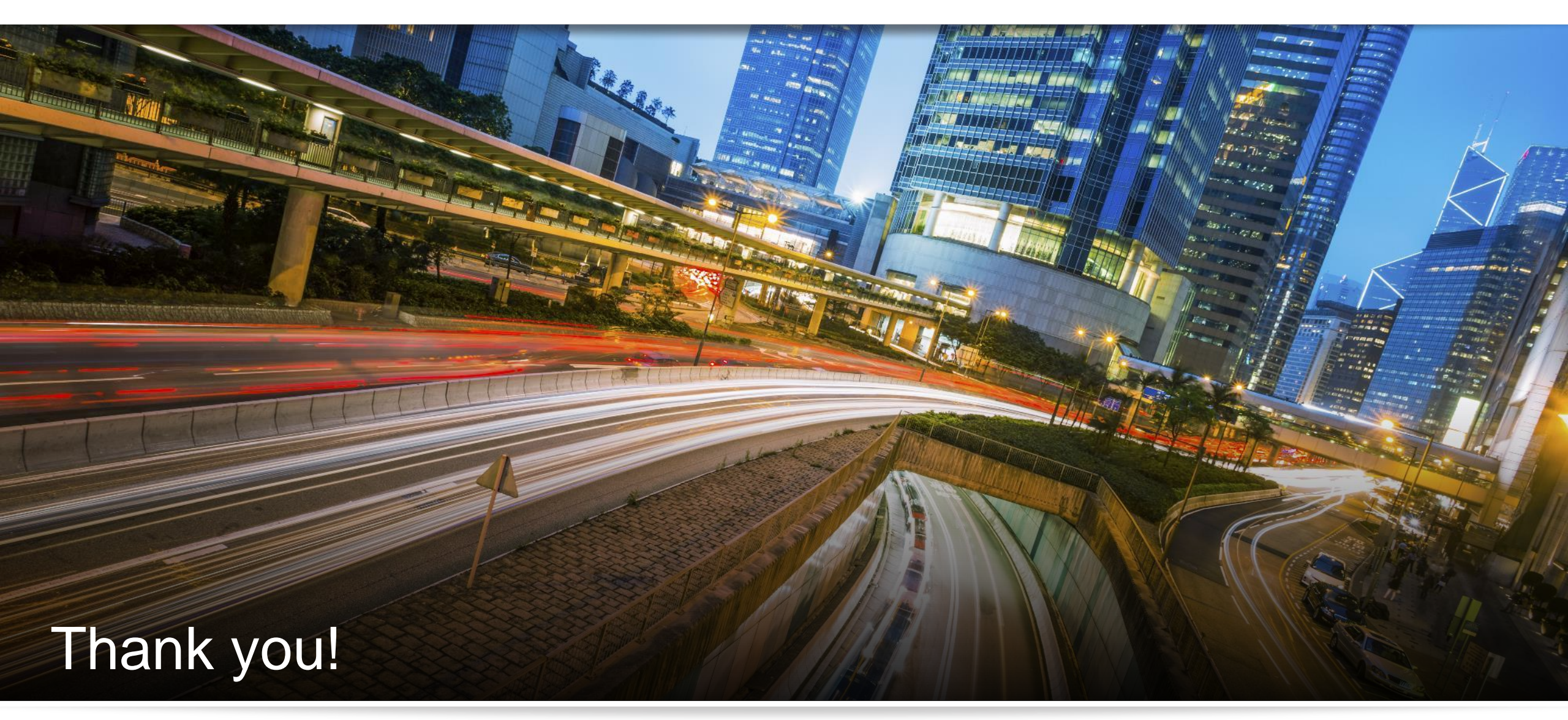

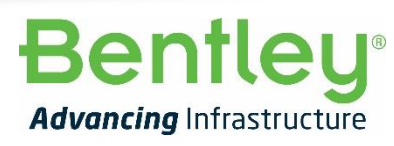

© 2020 Bentley Systems, Incorporated